หลักสูตร Digital Marketing Online สำหรับพัฒนาทักษะด้านการตลาดออนไลน์ในยุค 5G เรื่อง การเริ่มต้นสร้างเพจ Facebook และโปรโมทร้านค้าออนไลน์ให้ตรงกับกลุ่มเป้าหมาย

หลักสูตร Facebook Fanpage 2020 เพื่อสร้างและ โปร โมทร้านค้าออนไลน์ที่ตรงกับกลุ่ม ลูกค้า เพื่อขายสินค้าและเข้าถึงกลุ่มเป้าหมายที่ชัดเจน และเพิ่มยอดขายแบบก้าวกระ โดดกับ โซเชียลมีเดียที่ได้รับความนิยมมากที่สุด

ในปัจจุบันการเติบโตของ Social Media ทำให้ธุรกิจ แบรนด์ หรือ ร้านค้าต่าง ๆ ต้องปรับตัวเพื่อ ขายสินค้าทางออนไลน์กันมากขึ้นเริ่มจากการสร้างเว็บเซต์เป็นของตนเอง และในปัจจุบันมีการใช้ การตลาดทาง Facebook เพื่อขายสินค้าและนำเสนอผลิตภัณฑ์ของตนเองเพื่อเพิ่มยอดขาย Facebookจึง นับว่าเป็นเครื่องมือขายของที่ทรงอำนาจชิ้นนึงเลยก็ว่าได้ ยิ่งสำหรับในประเทศไทยเรา ที่มีผู้ใช้เฟสบุ๊ค หลักสิบล้านคนและยิ่งเพิ่มจำนวนมากขึ้นเรื่อย ๆ การเปิดเพจร้านขายของบนเฟสบุ๊คก็เป็นทางเลือกหนึ่ง ที่น่าสนใจไม่น้อยสำหรับคนที่อยากเป็นพ่อค้าแม่ค้าออนไลน์ ซึ่งการสร้าง Facebook Page หรือ Fanpage จะเป็นอีกหนึ่งรูปแบบที่สร้างขึ้นมาใน Facebook Profile ของตนเอง ก่อนที่จะสร้าง Facebook Page เราจะต้องมี Facebook Profile หลักก่อนแล้วจึงสร้างเพจได้ โดยมีวิธีการดังนี้ 1. ล็อกอินเข้าสู่ Facebook Profile จะพบหน้าจอหลัก ดังรูป

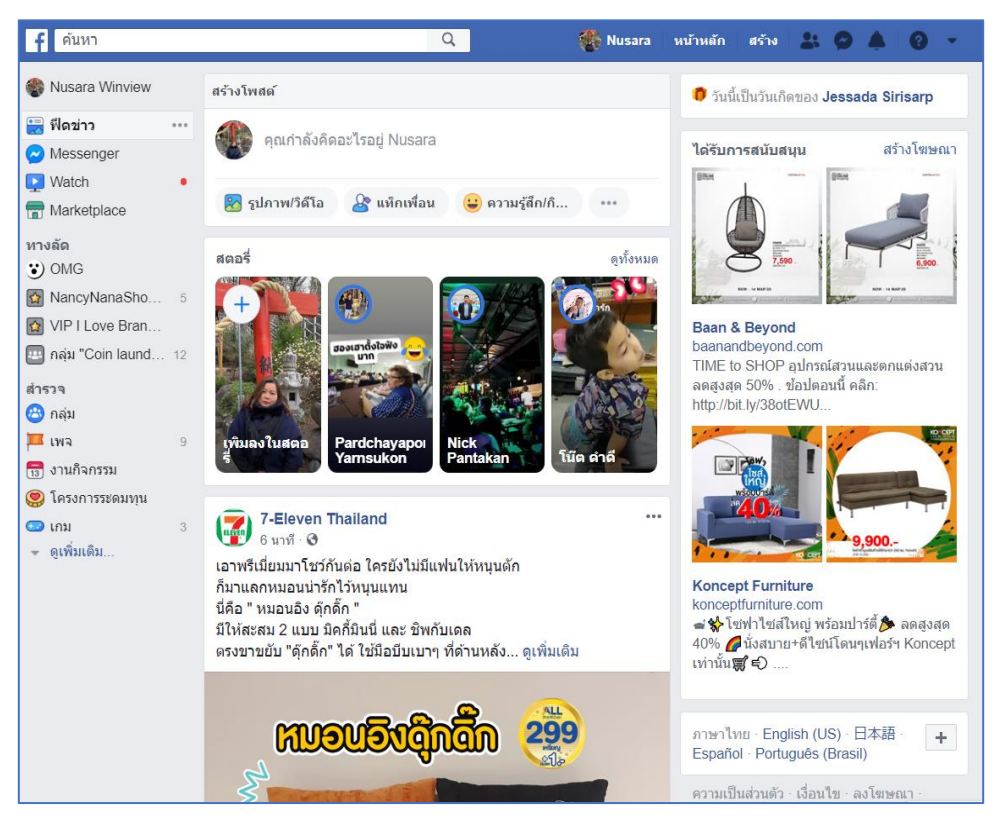

จากนั้นคลิกเมนู สร้าง เพื่อเริ่มสร้างแฟนเพจ จากนั้นจะปรากฏหัวข้อให้เลือก 2 หัวข้อ

- ธุรกิจ หรือ แบรนด์
- ชุมชน หรือ บุคคลสาธารณะ

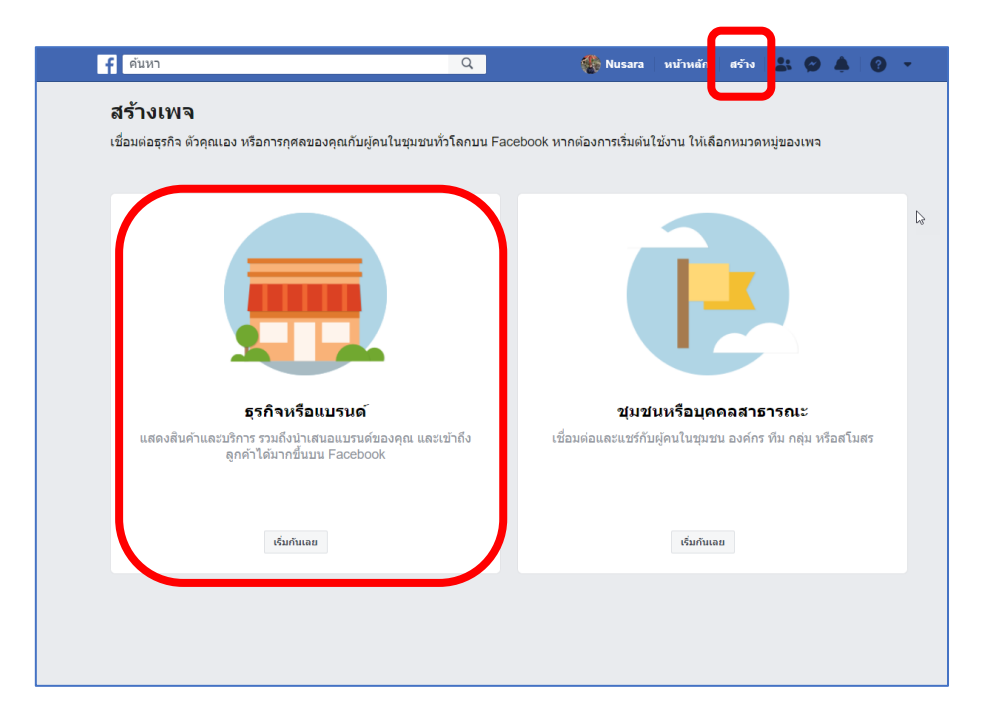

้โดยการสร้างเพจเพื่อขายสินค้าจะเลือกรูปแบบ **ธุรกิจ หรือ แบรนด**์ จะปรากฏหน้าจอดังรูป

| รรกิจหรือแบรนด์<br>ชื่อเพจ<br>Bangkok Baby Shop<br>พมาดหมู่<br>ชาย<br>ชายช่งยานยนด์<br>บริการในห้องกิน<br>บริการในห้องกิน<br>การข้อปปิ่งและด้านดีก<br>กัฬาและสันทนาการ<br>อสังหาริมทรัพย์<br>กฎหมาย<br>รำนอาหาร | เอียดของ           ขมข่นหรือบุคคลสาธารณะ           เชื่อมต่อและแชร์กับผู้คนในชุมชน องค์กร ทีม กลุ่ม หรือสโมสร           เชื่อมต่อและแชร์กับผู้คนในชุมชน องค์กร ทีม กลุ่ม หรือสโมสร           เชื่อมต่อและแชร์กับผู้คนในชุมชน องค์กร ทีม กลุ่ม หรือสโมสร |
|----------------------------------------------------------------------------------------------------|----------------------------------------------------------------------------------------------------|
|----------------------------------------------------------------------------------------------------|----------------------------------------------------------------------------------------------------|

| คนหา                                                                                                    | Q                                      | 💨 Nusara                 | หน้าหลัก       | สร้าง よ       |               | •   |
|----------------------------------------------------------------------------------------------------|----------------------------------------|--------------------------|----------------|---------------|---------------|-----|
| <b>ส์รั้างเพจ</b><br>เชื่อมต่อธุรกิจ ตัวคุณเอง หรือการกุศลของคุณกับ                                                                | ผู้คนในชุมชนทั่วโลกบน Face             | book หากต้องการเริ่มต้นไ | ใช้งาน ให้เลือ | กหมวดหมู่ขอ   | องเพจ         |     |
| ธุรกิจหรือแบรนด์<br>ชื่อเพจ                                                                                                    |                                        |                          |                |               |               |     |
| Bangkok Baby Shop<br>หมวดหมู่<br>การข้อปปิ้งและค้าปลึก                                                                             | (?)                                    |                          |                |               |               |     |
| ที่อยู่<br>427/3 ถนนพระราม 2                                                                                                    |                                        |                          |                |               |               |     |
| กรุงเทพมหานคร (Bangkok, Thailand)<br>หมายเลขโทรศัพท์มือถือ (ระบุหรือไม่ก็ได้)                                                      | 10150                                  | ชุมช                     | นหรือบุคค      | าลสาธารถ      | นะ            |     |
| 0897740358                                                                                                    |                                        | เชื่อมด่อและแชร์กับ      | เผู้คนในชุมชน  | เองค์กร ทีม เ | าลุ่ม หรือสโม | มสร |
| ไม่ต่องแสดงที่อยู่ของฉัน ให้แสดงแค่เมือง/จังหวัดที่ธุร<br>เมื่ออุณสร้างเพจบน Facebook นโยบายเพจ กลุ่ม<br>บังคับใช้<br>สำเนินการต่อ | ก็จตั้งอยู่ก็พอ<br>และงานกิจกรรมจะมีผล |                          | เริ่มกันเลย    | 1             |               |     |

จากนั้นจะเข้าสู่ขั้นตอนต่อไป คือให้เลือกใส่รูปโปรไฟล์ โดยการคลิกปุ่ม อัพโหลดรูปโปรไฟล์ โดยในที่นี้ให้เลือกรูปโลโก้ของร้านค้า แต่หากยังไม่ใส่ให้เราคลิกข้ามไปก่อนเพื่อเข้าสู่ขั้นตอนต่อไป ซึ่ง เราสามารถใส่โลโก้หรือปรับได้ในภายหลัง

โดยรูปภาพที่เหมาะสมสำหรับการตั้งเป็นภาพโปรไฟล์คือขนาด 170 x 170 px

| เพิ่มรูเ<br>ช่วยให้ผู้คนค้นหาเพจขะ | <b>ปโปรไฟล์</b><br>องคุณได้โดยการเพิ่มรูปภาพ |
|------------------------------------|----------------------------------------------|
|                                    |                                              |
| ขั้นตอนที่ 1 จาก 2 ขั้นตอน         | ข้าม 🞯 อัพโหลดรูปโปรไฟล์                     |

จากนั้นจะเข้าสู่ขั้นตอนต่อไป คือให้เลือกใส่เพิ่มรูปภาพหน้าปก โดยการคลิกปุ่ม อัพโหลดรูปภาพ หน้าปก โดยในที่นี้ให้เลือกรูปภาพหน้าปกของร้านค้าในเพจ แต่หากยังไม่ใส่ให้เราคลิกข้ามไปก่อนเพื่อเข้า สู่ขั้นตอนต่อไป ซึ่งเราสามารถภาพหน้าปกหรือปรับได้ในภายหลัง โดยรูปภาพที่เหมาะสมสำหรับการตั้งเป็นภาพโปรไฟล์คือขนาด 820 X 312 **PX** 

 Q
 พิบรลาล
 หบ้าหลัก
 สร้

 เพิ่มรูปภาพหน้าปก
 เพิ่มรูปภาพหน้าปก
 เพิ่มรูปภาพหน้าปก
 เพิ่มรูปภาพหน้าปก

 เพลที่มีรูปภาพหบ้าปกมักจะใต้รับการกดถูกใจเพลและการเยี่ยมชมมากกว่า
 เพลที่มีรูปภาพหน้าปกมักจะใต้รับการกดถูกใจเพลและการเยี่ยมชมมากกว่า
 เพลที่มีรูปภาพหน้าปกมักจะใต้รับการกดถูกใจเพลและการเยี่ยมชมมากกว่า

 เพลที่มีรูปภาพหน้าปกมักจะใต้รับการกดถูกใจเพลและการเยี่ยมชมมากกว่า
 เพลที่มีรูปภาพหน้าปกมักจะใต้รับการกดถูกใจเพลและการเยี่ยมชมมากกว่า

 เพลที่มีรูปภาพหน้าปกมักจะใต้รับการกดถูกใจเพลและการเยี่ยมชมมากกว่า
 เพลที่มีรูปภาพหน้าปกมักจะใต้รับการกดถูกใจเพลและการเยี่ยมชมมากกว่า

 เพลที่มีรูปภาพหน้าปกมักจะใต้รับการกดถูกใจเพลและการเยี่ยมชมมากกว่า
 เพลที่มีรูปภาพหน้าปกมักจะใดรูปภาพหน้าปก

เมื่อเสร็จสิ้นขั้นตอนต่าง ๆ จะปรากฏเพจที่เราได้ไส่โลโก้ และ หน้าปกเพจ คังรูป

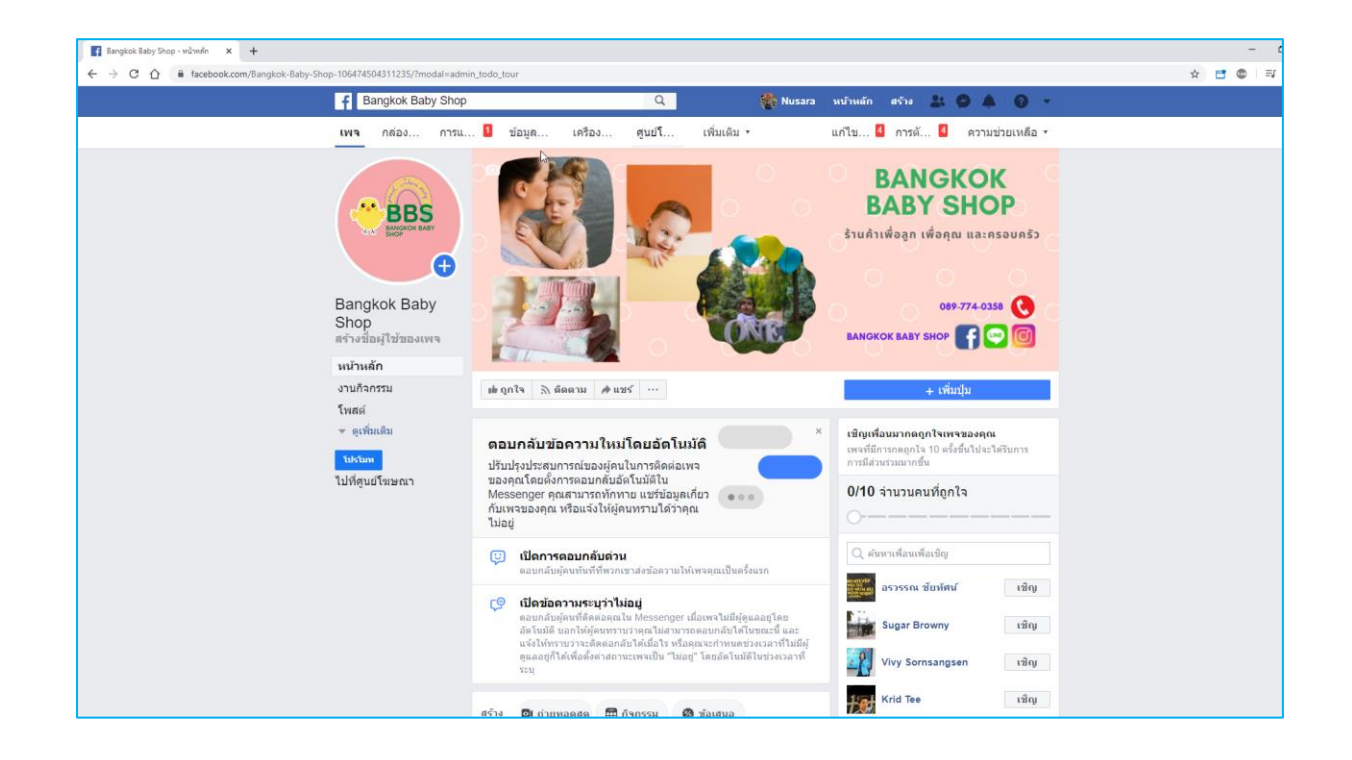

## หลักสูตร Digital Marketing Online สำหรับพัฒนาทักษะด้านการตลาดออนไลน์ในยุค 5G เรื่อง การปรับแต่งค่าต่าง ๆ ภายในเพจสำหรับบริหารร้านค้า

## 🔀 การตั้งค่าเพจเพื่อการปรับแต่งการใช้งาน

เมื่อทำการสร้างเพจเสร็จแล้ว เราสามารถปรับตั้งค่าด้วยคำสั่ง แก้ไขข้อมูลเพจ บนเพจที่เราสร้าง ขึ้นมา โดยการกลิกที่เมนูกำสั่ง แ**ก้ไขข้อมูลเพจ** ดังรูป

| bangkok baby Shop                         | 4                             |                                                                                                    |  |  |  |  |  |  |
|-------------------------------------------|-------------------------------|----------------------------------------------------------------------------------------------------|--|--|--|--|--|--|
| กล่องข้อความ การแจ้งเดือน 💈 ข้อมูลเชิงลึก | เครื่อง เร่                   | พิ่มเดิม • แก้ไขข้อมูลเพจ 🖸 การดังค่า ความช่ว                                                                                                    |  |  |  |  |  |  |
| ทั่วไป                                    | A nsansia                     | อมดในส่วน "เกี่ยวกับ" ให้เสร็จสมบรณ์เพื่อให้ผัคนพบเพจของคณ                                                                                                    |  |  |  |  |  |  |
| 🖍 ข้อมูลเพจ 🖪                             | ได้ง่ายขึ้น                   |                                                                                                    |  |  |  |  |  |  |
| 🖙 การรับส่งข้อความ                        | ทั่วไป                        |                                                                                                    |  |  |  |  |  |  |
| เทมเพลดและแท็บ                            | <ul> <li>ค่าอธิบาย</li> </ul> | ร้านค้าออนไลน์ ส่าหรับคุณแม่และคุณลูก                                                                                                    |  |  |  |  |  |  |
| 🗯 การตั้งค่าการโพสต์                      |                               |                                                                                                    |  |  |  |  |  |  |
| 🔿 การแจ้งเดือน                            |                               | คุณสามารถเขียนข่อสรุปสั้นๆ เกี่ยวกับเพจนี้ หรือบอกผู้อื่นเกี่ยวกับสินค้าและ<br>บริการของคุณ ซึ่งสามารถช่วยให้ผู้คนค้นพบธุรกิจของคุณบน Facebook ได้ปอย<br>ชื่น |  |  |  |  |  |  |
| การส่งข้อความขั้นสูง                      |                               | บันทึกการเปลี่ยนแปดง ยกเล็ก                                                                                                    |  |  |  |  |  |  |
| ⊥ี บทบาทในเพจ                             | หมวดหมู่                      | การข้อปปี้มนตะสำปลึก ×                                                                                                    |  |  |  |  |  |  |
| _r ผู้คนและเพจอื่นๆ                       |                               |                                                                                                    |  |  |  |  |  |  |
| กลุ่มเป้าหมายเพจที่ต้องการ                | ติดต่อ                        |                                                                                                    |  |  |  |  |  |  |
| 🔍 การอนุญาต                               | หมายเลข<br>โทรศัพท์มือถือ     | -66 ▼ 0897740358                                                                                                    |  |  |  |  |  |  |
| 😔 เนื้อหาที่มีแบรนด์                      |                               | หมายเลขต่อ (ระบุหรือไม่ก็ได้)<br>เพจของฉันไม่มีหมายเลขโทรศัพท์                                                                                                |  |  |  |  |  |  |
| Instagram                                 |                               |                                                                                                    |  |  |  |  |  |  |
| 🛇 WhatsApp                                | - เว็บไซด์                    | ป้อนเว็บใชด์                                                                                                    |  |  |  |  |  |  |
| * แนะนำ                                   |                               | เพจของฉันไม่มีเว็บไซด์                                                                                                    |  |  |  |  |  |  |
| ■< การแชร์ข้ามโพสต์                       |                               | ช่วยให้ลูกค้าเป้าหมายเรียนรู้เพิ่มเดิมเกี่ยวกับธุรกิจของคุณได้อย่างง่ายๆ                                                                                      |  |  |  |  |  |  |
| 🗉 กล่องข้อความการสนับสนุนเพจ              |                               | บารการการการการการ                                                                                                    |  |  |  |  |  |  |
| \$ การข่าระเงิน                           | - อีเมต                       | ວິເນລ                                                                                                    |  |  |  |  |  |  |
| 🐻 ประวัติการจัดการเพจ                     |                               | เพจของฉันไม่มีอีเมล<br>การเพิ่มอีเมลข่วยไห้ลูกค้าเป้าหมายสามารถติดต่อคุณได้ง่ายขึ้น เราจะส่งอีเมลไป                                                           |  |  |  |  |  |  |

จากนั้นทำการกรอกรายละเอียคต่าง ๆ ของเพจ ดังนี้

- คำอธิบาย การอธิบายข้อมูลนั้นสิ่งที่ต้องการนำเสนอกับผู้ซื้อ หรือคนที่มาอ่านเพจของเราในช่องคำอธิบาย

- หมวดหมู่ รูปแบบของหมวดหมู่เพจของเรา
- <u>- หมายแลงโทรสัพท์ ใส่หมายแลงโทรศัพท์มือถือ หรือเบอร์ที่ติดต่อสำหรับร้านอ้าหรือเพจ</u>

| <ul> <li>ทั่วไป</li> <li>ข้อมูลเพจ 3</li> </ul> | A กรอกข้อมูลในส่วน "เกี่ยวกับ" ให้เสร็จสมบูรณ์เพื่อให้ผู้คนพบเพจของ<br>ได้ง่ายขึ้น |                                      |  |  |  |
|-------------------------------------------------|------------------------------------------------------------------------------------|--------------------------------------|--|--|--|
| 💻 การรับส่งข้อความ                              | ทั่วไป                                                                             |                                      |  |  |  |
| 📕 เทมเพลดและแท็บ                                | คำอธิบาย                                                                           | ร้านค้าออนไลน์ สำหรับคุณแม่และคุณลูก |  |  |  |
| 🕘 การแจ้งเดือน                                  |                                                                                    | 1                                    |  |  |  |
| 💿 การส่งข้อความขั้นสูง                          | หมวดหมู่                                                                           | การช้อปปั้งและค้าปลึก 🗙              |  |  |  |

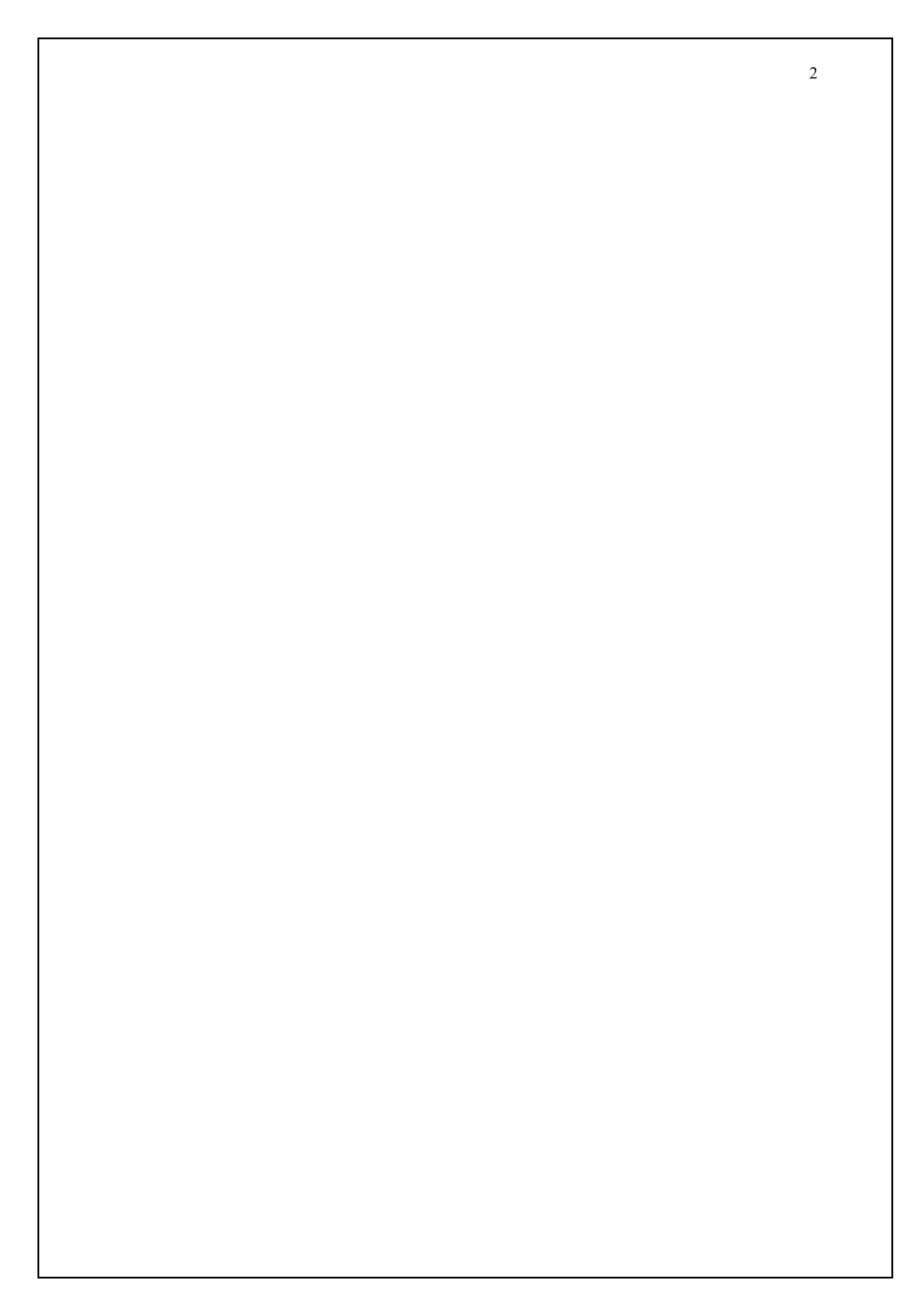

# หลักสูตร Digital Marketing Online สำหรับพัฒนาทักษะด้านการตลาดออนไลน์ในยุค 5G เรื่อง การสร้าง URL ให้ร้านเพื่อให้ผู้คนเข้าถึงและแชร์เพจได้ง่าย

- เว็บไซต์ ใส่ชื่อเว็บไซต์ที่ต้องการให้เป็นเว็บหลักในการขายสินค้าหรือติดต่อกับผู้ซื้อ
- อีเมล์ ใส่ชื่ออีเมล์ที่ต้องการให้เป็นอีเมล์หลักในการขายสินค้าหรือติดต่อกับผู้ซื้อ
- ที่อยู่ ให้ใส่ที่อยู่ของที่ตั้งร้านก้าหรือบริษัท เพื่อแจ้งที่อยู่ที่ชัดเจนให้กับลูกก้าทราบ

เพื่อความมั่นใจในการซื้อสินค้าที่จะแจ้งให้ทราบว่าร้านค้าของเรามีตัวตนอยู่จริง ซึ่งสามารถปักหมุด หรือสร้างแผนที่ลงไปได้

| <ul> <li>เว็บไซด์</li> </ul> | ป้อนเว็บไซด์                                                                                                    |
|------------------------------|----------------------------------------------------------------------------------------------------|
|                              | เพจของฉันไม่มีเว็บไซด์                                                                                                    |
|                              | ช่วยให้ลูกค้าเป้าหมายเรียนรู้เพิ่มเดิมเกี่ยวกับธุรกิจของคุณได้อย่างง่ายๆ<br>                                                |
|                              | บันทึกการเปลี่ยนแปลง ยกเลิก                                                                                                 |
| • อีเมล                      | อีเมล                                                                                                    |
|                              | เพจของฉันไม่มีอีเมล                                                                                                    |
|                              | การเพิ่มอีเมลช่วยให้ลูกค้าเป้าหมายสามารถติดต่อคุณได้ง่ายขึ้น เราจะส่งอีเมลไร<br>ยังที่อยู่นี้เพื่อขึ้นขันว่าอีเมลนี้ถูกต้อง |
|                              | บันทึกการเปลี่ยนแปลง ยกเลิก                                                                                                 |
| ตำแหน่งที่ตั้ง               |                                                                                                    |
| ทีอยู่                       | 🗸 มีที่อยู่                                                                                                    |
|                              | 427/3 ถนนพระราม 2 กรุงเทพมหานคร 10150                                                                                       |
|                              |                                                                                                    |
|                              | <ul> <li>สากแผนที่เพื่อปรับตาแหน่ง</li> <li>อกด้ามาเยี่ยมชมธุรกิจของฉันตามที่อย่นี้ (หากไม่ห่า</li> </ul>                   |
|                              | เครื่องหมายในกล่องนี้ ที่อยู่ของคุณจะไม่แสดงบนเพจ)                                                                          |

- เวลาทำการ สามารถกำหนดเวลาทำการหรือเวลาที่จะแจ้งให้ผู้ซื้อทราบถึงเวลาในการเปิดปิดร้านก้า โดยสามารถกำหนดเวลาได้จากช่องนี้ โดยสามารถระบุเป็นช่วงเวลาในแต่ละวันได้ตาม ตารางด้านล่าง
- ข้อมูลลิขสิทธิ์ ใส่ข้อมูลที่เป็นข้อมูลด้านลิขสิทธิ์ของร้านค้า
- ช่วงราคา กำหนดช่วงราคาของสินค้าได้จากหัวข้อนี้ หรือหากไม่ระบุให้คลิกที่หัวข้อ ไม่ระบุ

| • เวลาทำการ     | <ul> <li>เปิดทำการเฉพาะ</li> <li>เปิดทำการตลอดเว</li> <li>ไม่มีเวลาทำการ</li> <li>ปิดทำการถาวร</li> </ul> | ช่วงเวลา<br>ลา |    |      |  |    |  |  |  |
|-----------------|----------------------------------------------------------------------------------------------------|----------------|----|------|--|----|--|--|--|
|                 | วันจันทร์                                                                                                 | เวลา           | ]- | ເວລາ |  |    |  |  |  |
|                 | วันอังดาร                                                                                                 | เวลา           | ]- | ເວລາ |  |    |  |  |  |
|                 | วันพุธ                                                                                                    | เวลา           | ]- | ເວລາ |  |    |  |  |  |
|                 | วันพฤหัสบดี                                                                                               | เวลา           | ]- | ເວລາ |  |    |  |  |  |
|                 | วันศุกร์                                                                                                  | เวลา           | ]- | เวลา |  |    |  |  |  |
|                 | วันเสาร์                                                                                                  | เวลา           | ]- | เวลา |  |    |  |  |  |
|                 | วันอาทิตย์                                                                                                | เวลา           | ]- | ເວລາ |  |    |  |  |  |
|                 | อัพเดตเวลาทำการของคุณเพื่อให้ผลการค้นหาแสดงเมื่อสถานที่ของคุณเปิดให้<br>บริการ                            |                |    |      |  |    |  |  |  |
|                 | บันทึกการเปลี่ยนแบ                                                                                        | ไลง ยกเล็ก     |    |      |  |    |  |  |  |
| เพิ่มเดิม       |                                                                                                    |                |    |      |  |    |  |  |  |
| ข้อมูลลิขสิทธิ์ | แก้ไขข้อมูลลิขสิทธิ์                                                                                      | ,              |    |      |  | li |  |  |  |
| ช่วงราคา        | ⊖В                                                                                                    |                |    |      |  |    |  |  |  |
|                 | BB                                                                                                    |                |    |      |  |    |  |  |  |
|                 | 0 888<br>0 888                                                                                            |                |    |      |  |    |  |  |  |
|                 | Ο ΦΦΦΦ                                                                                                    |                |    |      |  |    |  |  |  |

สินค้า ใส่ข้อมูลหรือสินค้าที่ต้องการนำเสนอในเพจลงในช่องนี้

นโยบายความเป็นส่วนตัว ใส่ข้อมูลหรือการนำเสนอส่วนที่เป็นความเป็นส่วนตัวเพื่อแจ้งกับผู้ซื้อสินค้า
 ให้ทำความเข้าใจร่วมกัน

| สินค้า                    | ป้อนสินค้าที่นำเสนอ                        | li |
|---------------------------|--------------------------------------------|----|
| นโยบายความ<br>เป็นส่วนตัว | <b>โ</b> ปรดป้อนลิงก์นโยบายความเป็นส่วนตัว |    |

นอกจากนี้การาตั้งค่าเพื่อการปรับแต่งสำหรับการโต้ตอบและขายสินค้าในเพจสามารถใช้คำสั่ง ปรับตั้งก่าด้วยคำสั่ง **การตั้งค่า** จะปรากฏหน้าจอดังกล่าว เราสามารถปรับแต่งก่าได้ตามที่ผู้ขายสินค้า ต้องการ หรือเจ้าของเพจต้องการปรับตั้งก่าให้เข้ากับการขายสินค้าและบริการของเรา

| ชานไปที่ ส่วนต่างๆ ของหน้านี้ - หน้าอื่นๆ บบ Fo         | acebook +                                  | ความช่วยเหลือในการเข้าถึง 👻 กล 🚉 *                                                                          | 🕖 เพื่อเปิดเมารูนี้ |
|---------------------------------------------------------|--------------------------------------------|----------------------------------------------------------------------------------------------------|---------------------|
| f Bangkok Baby Shop                                     | ٩                                          | 🚯 Nusara หน้าหลัก สร้าง 🎎 🚳                                                                                 | 90-                 |
| เพจ กล่องข่อความ การแจ้งเดือน <sup>8</sup> ี่ ข้อมูลเชิ | ่งลึก เครื่อง เพิ่มเ                       | มัน • แก้ไซข่อมูลเพจ 🗟 การดังค่า ก                                                                          | ความช่วยเหลือ •     |
| ๑ ทั่วไป                                                | การแสดงเพจ                                 | เคยแพร่เพจแล้ว                                                                                              | นกัไข               |
| 🖍 ข่อมูดเพจ 🚺                                           | โทสล์จากผู้เข้าชน                          | ทุกคมสามารถเผยแพรลงใจเพจะนี้ได้<br>ทุกคนสามารถเหียรูปภาพและวิดีโลลงในเพจะนี้ได้                             | แก้ไข               |
| <ul> <li>ติการรับส่งข้อความ</li> </ul>                  | กลุ่มเป้าหมายของพืดข่าว<br>และการแสดงโทสล์ | ดวามสามารถโมการจำกัดกลุ่มเบิ่าหมาอที่เป็นใบโด้สำหรับพืดข่าว<br>และจำกัดการแสดงโพสต์ของกุณปิดอยุ             | ะกับ                |
| การตั้งค่าการโทสต์                                      | การแชรโพสล์และสลอรื่                       | การแชร์โพสด์ไปที่สดงรั้งปิดมธุ                                                                              | มกใช                |
| 🕫 การแจ่งเผือน                                          | ช้อความ                                    | แก้ไข                                                                                                    |                     |
| <ul> <li>การส่งข้อความขั้นสูง</li> </ul>                | ดวามสามารถในการแท็ก                        | งฉพาะคู่ที่ช่วยจัดการเพจของฉันเท่านั้นที่สามารถแท้กรูปภาพที่<br>โพสต์บนเพจได้                               | แก้ไข               |
| 1. บทบาทในเพจ                                           | การแห้กเพจโดยคนอื่นๆ                       | หู้คนและเทจอื่นๆ สารกรถแท้กเพจรองจันได้                                                                     | uffs                |
| <ol> <li>พูดบและเพรธิบา</li> </ol>                      | ตำแหน่งที่ตั้งเพจสำหรับ<br>เล้ฟเฟิกต์      | บุคคลอั้นจะสามารถไปด้านหน่งที่ตั้งของเพจคุณสำหรับกรอบและ<br>เอ็ฟเฟ็กด์ของรปกาพและวิดีโอ                     | นกไข                |
| <ol> <li>กลุ่มเป้าหมายเพรที่ต้องการ</li> </ol>          | การจำกัดประเทศ                             | พุทคนสามารถมองเพิ่มเพจนี้ได้                                                                                | แก้ไข               |
| < การอนุญาต                                             | การจำกัดลายุ                               | เพรรั้นสดงต่อทุกสน                                                                                          | มกัวข               |
| () Instagram                                            | การควบคุมดูแลเพจ                           | ไม่มีการบด็อกคำไดร บระพจนี้                                                                                 | นกไข                |
| © WhatsApp                                              | ดัวกรองคำหยาบดาย                           | ₽#                                                                                                    | แก้ไข               |
| * แนะปา                                                 | การแนะนำเทจที่คล้ายกัน                     | เมื่อกว่าจะให้มีการแนะนำเพจของคุณต่อคนอื่นๆ หรือไม่                                                         | แก้ร                |
| ⊯+ การแชร์ช้ามโพลล์                                     | การอัพเดตข้อมูลของเพจ                      | ระบบจะเมชนพรโพสต่ของเพจโดยสัดโบมัติเมื่อคุณอัพเดดข่อยุล<br>เพจ บรรลุเป้าหมายที่สำคัญ ได้รับค่าคืชม และอื่นๆ | นกไข                |
| 🗊 กต่องข้อความการสนับสนุนเพจ                            | โทสต์แลวยกาษา                              | นิตไม้สานพี่เจอร์การใหล่ด์ในหลายภาษา                                                                        | มกัจ                |
| 5 การชำระเงิน                                           | แปลอัตโบมัติ                               | โพสต์ของคุณอาจแสดงคำแปลโดยอัดโนนัติสำหรับผู้ที่อ่านกาษา<br>อื่น                                             | ลกไข                |

# หลักสูตร Digital Marketing Online สำหรับพัฒนาทักษะด้านการตลาดออนไลน์ในยุค 5G เรื่อง การใส่ข้อมูลสำหรับการสร้างเพจเพื่อแนะนำผลิตภัณฑ์และสินค้าที่จะจัดจำหน่าย

การเพิ่มข้อมูลสำหรับผลิตภัณฑ์หรือสิ้นค้านั้นเป็นเรื่องที่สำคัญมาก เจ้าของร้านจะต้องตระหนัก และใส่ใจ เพราะต่อให้จำนวนไลค์ของแฟนเพจมีสูง แต่ในขณะที่ทำการ โพสต์แต่ละครั้งกลับพบว่า ผู้คนไม่ ก่อยมีส่วนร่วมเลยก็อาจไม่เป็นผลดีดังนั้นเทคนิคเล็กน้อยแต่ทรงพลังดังต่อไปนี้จะช่วยเพิ่มการมีส่วนร่วม และเพิ่มโอกาสในการซื้อขายอีกด้วย

## 1. เพิ่มภาพโปรไฟล์ที่จดจำได้ง่าย

ในขณะที่ผู้คนพิมพ์ในช่องค้นหาเพื่อค้นหาหน้าแฟนเพจธุรกิจของแบรนค์คุณ สิ่งที่พวกเขาจะเห็น และจดจำได้เป็นอย่างดีกีคือรูปโปรไฟล์ธุรกิจที่โดดเด่นและจดจำได้ง่าย ซึ่งคุณจำเป็นที่จะต้องทดสอบ ขนาดของรูปโปรไฟล์ในรูปแบบต่าง ๆ รวมไปถึงในอุปกรณ์ต่าง ๆ ว่ามีความชัดเจนเพียงพอหรือไม่ ซึ่ง Facebook มักจะมีการเปลี่ยนแปลงขนาดของรูปภาพที่แสดงผลอยู่เสมอ คุณสามารถดูขนาดภาพต่าง ๆ ที่ใช้ บน Facebook ได้ที่ Facebook Page's profile picture โดยปกติแล้วขนาดของภาพที่เหมาะสมจะอยู่ที่ 170×170 pixel สำหรับหน้าจอกอมพิวเตอร์และขนาด 128×128 pixel สำหรับหน้าจอสมาร์ทโฟน

### 2. 5 ใอเดียการใช้ Facebook Cover อย่างสร้างสรรค์สำหรับธุรกิจ

1) ตัวอย่างการใช้ภาพ Cover เพื่อกระตุ้นให้เกิดการอยากซื้อสินค้า

โดยเจ้าของร้านจะสามารถเห็นข้อความ Happy Birthday ข้าง ๆ กับผลิตภัณฑ์ เพื่อส่งเสริมให้ ลูกค้าอุคหนุนสินค้าเพื่อเป็นของขวัญวันเกิดสำหรับคนพิเศษ

2) จงบอกธุรกิจของคุณภายในหนึ่งประโยค

ส่วนนี้เป็นเรื่องสำคัญมากที่จะบอกคนแปลกหน้าภายในระยะเวลาไม่กี่วินาที ให้เข้าใจว่าคุณทำ ธุรกิจเกี่ยวกับอะไรและมันช่วยให้ผู้คนมีชีวิตที่ดีขึ้นได้อย่างไร และสามารถช่วยแก้ไขปัญหาให้ผู้คนอย่างไร ได้บ้าง

3) แสดงความเป็นตัวตนของแบรนด์

ใช้พื้นที่บนโพสในการแสดงออกถึงตัวตนของแบรนด์อาจจะผสมผสานกับความขี้เล่น ตลก น่ารัก สดใส หวาน ผสมกันไปเพื่อทำให้การทำการตลาดที่ยุ่งยากนั้นดูเป็นมิตรและใช้งานได้ง่ายกว่าที่กิด

การส่งสารด้วยศัพท์เฉพาะที่คุ้นเคยในกลุ่มของลูกค้า

สรรหากำที่กุ้นเกยหรือกำที่นิยมพูดกันเพื่อเพิ่มกวามสัมพันธ์ระหว่าลูกก้า และเพื่อเพิ่มกวาม น่าสนใจให้กับสินก้า 5) สร้างแรงบันดาลใจและกระตุ้นความคิดสร้างสรรค์

นอกจากพื้นที่โพสแล้วในหน้าปกยังสามารถแสดงถึงพันธกิจของร้านได้ โดยอาจมีการเปลี่ยน รูปเพื่อสร้างแรงดึงดูดให้กับสินค้า

## 3. ระบุ ที่อยู่ และเบอร์ติดต่อ

เพื่อให้ลูกค้าสามารถติดต่อร้านเราได้ หรือมั่นใจว่าเราเป็นร้านที่น่าชื่อถือ ที่สำคัญหากใส่ที่อยู่จะ ช่วยในเรื่องเมื่อลูกค้าทำการค้นหาข้อมูลในพื้นที่ใกล้เคียง หากลูกค้าอยู่ใกล้เคียงเราจะทำให้ลูกค้าเชื่อถือ และมั่นใจในร้านเรามากยิ่งขึ้น

### 4. เขียนโน้ต (FACEBOOK NOTES) รองรับการค้นหา

ในหัวข้อนี้เป็นโอกาสอันคึงองเจ้าของร้านแล้วที่จะสามารถอธิบาย ข้อมูลร้าน ข้อมูลสินค้า รวมไป ถึง ใส่คีย์เวิร์คที่เหล่าบรรคาลูกค้าใช้พิมพ์ค้นหามาใส่ได้อย่างเต็มที่ นอกจากเขียนโน้ตแนะนำร้านแล้ว เจ้าของร้านยังสามารถใช้โน้ตในการเขียนอัพเคตข้อมูลข้าวสารต่าง ๆ รวมถึงโปรโมชั่น สินค้าเข้าใหม่ใน โน้ต และยังสามารถแอครูปใส่โน้ตได้ด้วย

## 5. ใส่คีย์เวิร์ด (KEYWORD) และโพสต์สม่ำเสมอ

ทุกครั้งที่เจ้าของร้านโพสต์ของอย่าลืมใส่กำที่คนจะก้นหา (เช่น ชื่อชนิดของสินก้า) และติด # แท็ก ชื่อสินก้าหรือกำที่กิดว่ากนจะก้นหาด้วย ซึ่งวิธีนี้จะช่วยให้เฟสบุ๊กตรวจจับเพจของกุณได้ง่ายขึ้น อีกทั้งยังทำ ให้ลูกก้าหาเพจของกุณเจอง่ายขึ้นด้วย

### <u>โพสต์ป่อย ๆ และสม่ำเสมอ</u>

พยายามหาเรื่องมาโพสต์ทุกวันให้สม่ำเสมอ ซึ่งสิ่งที่โพสต์บางครั้งอาจไม่ใช่รูปสินค้าก็ได้แต่อาจจะ เป็นการแชร์ลิงก์ไปที่บทความที่มีเนื้อหาดี ๆ ที่เกี่ยวข้องกับผลิตภัณฑ์ของคุณ หรือรูปภาพที่คนเห็นแล้วจะ รู้สึกดีอยากแชร์ต่อ ซึ่งการโพสต์บ่อย ๆ จะทำให้เฟสบุ๊ครู้ว่าเพจของคุณยังมีความเคลื่อนไหว ไม่ใช่เพจที่เปิด มาแล้วก็ทิ้งไว้ว่างๆ ไม่มีการอัพเดท นี่ก็เป็นอีกวิธีที่จะช่วยดันเพจของคุณให้อยู่อันดับสูงๆ ในการค้นหาด้วย เช่นกัน

### <u>ติดแฮชแท็ก (HASHTAG)</u>

เวลาโพสต์ให้เจ้าของร้านติดแฮชแท็ก (Hashtag) หรือ # และตามด้วยคีย์เวิร์ด หรือชื่อเพจเราเสมอ เพื่อให้เฟสบุ๊คจับคีย์เวิร์ดในโพสต์ของเรา เช่น #ร้านเสื้อผ้าราคาถูก #Thelittlethings #อุปกรณ์ตกแต่งบ้าน แบบนี้เป็นต้น

### <u>ทำให้คนไลค์โพสต์และเพจ</u>

ในโพสต์ควรมีประโยค Call to Action หรือประโยคเรียกลูกค้าเสมอ เช่น "สนใจสอบถามแม่ค้าได้ ทางอินบ็อกซ์เลยจ้า" หรือ "สินค้าลงใหม่ทุกวันพุธ อย่าลืมกค Like Page เพื่ออัพเคตสินค้าล็อตใหม่นะคะ" เป็นต้นเมื่อเพจของเรามีคนกคไลก์เยอะ ไม่ว่าจะด้วยการกคไลค์เพจหรือกคไลก์โพสต์ เฟสบุ๊คก็จะคิดว่าเพจ ของเราเป็นเพจที่มีคนให้ความสนใจ ซึ่งจะช่วยเพิ่มโอกาสให้คนค้นหาเจอเป็นเพจแรกๆ ด้วย

# หลักสูตร Digital Marketing Online สำหรับพัฒนาทักษะด้านการตลาดออนไลน์ในยุค 5G เรื่อง การเพิ่มประสิทธิภาพให้ร้านค้าออนไลน์ด้วยรูปแบบต่าง ๆ

การเพิ่มประสิทธิภาพให้ร้านค้าอออนไลน์นั้นเป็นสิ่งสำคัญที่สุด เพราะไม่ว่าจะเป็นร้านเก่าหรือร้าน ใหม่พ่อและแม่ค้าออนไลน์ก็ต้องการให้ลูกค้าติดตามกันเป็นจำนวนมากทั้งนั้น สิ่งสำคัญในการเพิ่มช่องทาง มีดังนี้

# 1. การตั้งชื่อเพจ (PAGE NAME)

ชื่อเพจเป็นค่านแรกที่ทำให้ลูกค้าค้นหาร้านเราเจอทันที ยิ่งถ้าลูกค้าค้นหา (Search) แล้วเจอร้านค้าของ เราง่ายเท่าไร ยิ่งทำให้เรามีลูกค้าเข้าร้านเยอะเท่านั้น เทคนิคง่ายในการตั้งชื่อเพจ มีดังนี้

- 1. ชื่อร้านต้องอ่านง่าย
- 2. ถูกค้าต้องรู้ว่าขายอะไร
- 3. คำแรกของชื่อเพจสำคัญที่สุด
- 4. อย่าตั้งชื่อยาวมากเกินไป

วิธีการเปลี่ยนชื่อเพจไปที่เมนูเ<mark>กี่ยวกับ</mark> > ดูที่ช่องทั่วไป คลิกที่ แ**ก้ใข** ที่ช่อง **ชื่อ** > จะปรากฏหน้าต่างคำ ขอชื่อเพจใหม่ > เปลี่ยนชื่อเรียบร้อยแล้ว คลิก <mark>ดำเนินการต่อ</mark> ดังรูป

| เพจ กล่อง การแ                                                             | 💶 ข้อมูล เครื่อง ศูนย์โ เพิ่มเติม 🕶                                                                                                    | แก้ไข ² การดั 🙎 ความช่วยเหลือ 🔹 |
|----------------------------------------------------------------------------|----------------------------------------------------------------------------------------------------|---------------------------------|
| ( Anna                                                                     |                                                                                                    | BANGKOK BABY SHOP               |
| BBS<br>BANGKOK BABY                                                        | เข้ญกใจ 🔊 ติดตาม 🏕 แชร์ …                                                                                                    | + เพิ่มปุ่ม                     |
| Ð                                                                          | เกี่ยวกับ                                                                                                    | 🖊 แก้ไขข้อมูลเพจ                |
| Bangkok Baby<br>Shop<br>หน้าหลัก<br>โพสต์<br>งานกิจกรรม<br>รีวิว<br>วิดีโอ | <ul> <li>ติดต่อเรา</li> <li> <ul> <li>427/3 ถนนพระราม 2<br/>กรุงเทพมหานคร</li> <li>2อหราบเส้นทาง</li> <li>m.me/106474504311235 €</li> <li> <ul> <li>พร 089 774 0358</li> </ul> </li> </ul> </li> <li>B&amp;C Supercenter<br/>Ernenh Sampson</li> </ul> | Not Korrecherer<br>School       |
| รูปภาพ<br>เกียวกับ                                                         | ทั่วไป                                                                                                    | ความเป็นมา                      |
| ชุมชน                                                                      | หมวดหมู่ การข้อปปิงและค้าปลึก แก้ไข                                                                                                    |                                 |
| ข้อเสนอ                                                                    | ชื่อ Bangkok Baby Shop แก้ไข                                                                                                    |                                 |
| Live                                                                       | ชื่อผู้ใช้ สร้างชื่อผู้ใช้ของเพจ                                                                                                    | <b>L</b> a <sup>+</sup>         |

หลังจากที่เปลี่ยนชื่อเพจแล้ว เฟสบุ๊คจะใช้เวลาในการอนุมัติ 1-7 วัน หากยื่นเรื่องครั้งแรกและถูก ปฏิเสธ สามารถยื่นเปลี่ยนชื่อเพจใหม่ครั้งต่อไปได้ในอีก 7 วันข้างหน้า

#### <u>หมายเหตุ</u>

1. หลังจากนั้นก็รอเฟสบุ๊ค Facebook อนุมัติ ก็ถือเป็นอันเสร็จสิ้น

 หากต้องการเปลี่ยนชื่อเพจให้ผ่าน 100% ต้องลบบางคำหรือเติมชื่อเพจใหม่ที่ต้องการต่อจาก ชื่อเพจเดิม แล้วกดบันทึกจากนั้นให้รอ 7 วันจะเปลี่ยนชื่อเพจได้อีกครั้ง เมื่อถึงกำหนดให้เปลี่ยนชื่อ เพจตามที่ต้องการ คราวนี้เราเปลี่ยนเป็นชื่อเพจที่ต้องการได้เลย

สำหรับเจ้าของเพจที่ยื่นเรื่องไปแล้วแต่เฟสบุ๊คไม่อนุมัติ ไม่ต้องกังวลให้ปรับเปลี่ยนชื่อเพจ
 ให้ถูกต้องตามกฎของเฟสบุ๊คและยื่นเรื่องใหม่ได้ ซึ่งกฎของการตั้งชื่อ มีดังนี้

- 1) ไม่ใช้กำที่ไม่เหมาะสม กำหยาบ ผิดหลักไวยากรณ์ หรือกำที่ละเมิดสิทธิ์ของบุกคลอื่น
- 2) ไม่ควรมีคำว่า "อย่างเป็นทางการ" ในชื่อเพจ
- ม่ใช้สัญลักษณ์หรือใช้เครื่องหมายวรรคตอนมากเกินไป
- 4) ชื่อเพจใหม่ต้องไม่ทำให้เกิดความเข้าใจผิด
- 5) ชื่อเพงต้องสอดคล้องกับเนื้อหาเพง

### 2. ตั้ง URL FACEBOOK PAGE (USERNAME)

URL หรือ username บน Facebook จะแสดงในรูปแบบ "www.facebook.com/username" ตรง username หลัง / ซึ่งเทคนิคการตั้งง่าย ๆ ที่จะให้ร้านค้าติดอันดับทั้งบน Facebook และ Google มีอย่างเดียว คือ URL ต้องสั้น กระชับ เป็นคำที่คนใช้ค้นหา หรือจะใช้ชื่อแบรนด์ก็ได้

## 3. ระบุข้อมูลใน ABOUT (เกี่ยวกับ) และแก้ใขสินค้า)

| เพจ กล่อง การแ               | 1 ข้อมูล เครื่อง ศูนย์โ เพิ่มเ                                                                                                    | ดิม - แก้ไข 2 การดั 2 ความช่วยเหลือ -                                                                                                    |
|------------------------------|----------------------------------------------------------------------------------------------------|----------------------------------------------------------------------------------------------------|
| BBS<br>BAD                   | <ul> <li>เษ ถูกใจ </li> <li>ฏิ ติดตาม </li> <li>ศ แชร์ …</li> <li>ข้อมูลธุรกิจ</li> <li>+ แก้ใบรายละเอียดธุรกิจ</li> <li>พ แก้ใบ วันทีเริ่มต้น</li> <li>แก้ใบประเภทธุรกิจ</li> </ul> | + เพิ่มปุ่ม<br>อธิบายเทจของคุณ<br>เท้ย 1-2 บรรทัดเท็ออธิบาย Bangkok Baby Shop เทียป่วยให้ผู้คมเป้าไจดังที่คุณป่า<br>เสนอ<br>ค้าอธิบาย<br>ร้านตัวออนไลน์ สำหรับคุณแปและคุณลูก                                           |
| Bangkok Baby<br>Shop         | ข้อมูลดิดต่อเพิ่มเดิม<br>————————————————————————————————————                                                                                                    | สองสี่งา เกี่ยวกับเทรอองุกุณ จำกัดอังอีกษรที่ 255 อังอีกษร<br>กุณฑามารถเรียนข้อสองไห้ๆ เกี่ยวกับเทรด์ เหรือองกุลัยเกี่ยวกับสินทั้งหมด<br>วิศักรรองกุณ ซึ่งสามหระชายไท้ผู้หมศัพทมแรกใจของคุณมน Pacebook ได้ม่อย<br>ซึ่ง |
| หน้าหลัก                     | ttp://bangkokbabyshop.lnwshop.com/                                                                                                    | ยกเล็ก บันทัก                                                                                                    |
| โพสด์<br>งานกิจกรรม<br>รีวิว | แก้ไข บัญชีอื่นๆ<br>ข้อมูลเพิ่มเดิม                                                                                                    | เพิ่มดนเองเป็นสมาชิกภายในทีม                                                                                                    |
| วิดีโอ                       | () เกียวกับ<br>ร้านด้วลอนใจน์ ส่วนรับคุณแม่และคุณอก                                                                                                    | แก้ไขรายละเอียดของคณ                                                                                                    |
| รูปภาพ                       | <ul> <li>แก้ไข ข้อมูลลิขสิทธิ</li> </ul>                                                                                                    | สินค้า<br>ป้อนสินค้าที่น่าเสนอ                                                                                                    |
| เกยากบ                       | 0 <u>แก้ไขสีนค้า</u>                                                                                                    | มกเล็ก มันหัก                                                                                                    |

การใส่ข้อมูลใน About (เกี่ยวกับ) ในข้อมูลเพจสำคัญมากเช่นกัน ควรใส่รายละเอียดที่ตรงกับที่กำที่ ลูกก้าจะพิมพ์ก้นหาให้มากที่สุด ซึ่งอันนี้ไม่ง่ายเลยเพราะข้อมูลในส่วนนี้จำกัดตัวอักษรให้เพียงแก่ 150 ตัวอักษรเท่านั้น ตรงส่วนนี้ก็ให้ใส่รายละเอียดเกี่ยวกับร้านก้าของเจ้าของร้านไปจะเป็นไอดี LINE LINE@ สำหรับติดต่อก็ได้เช่นกัน

# หลักสูตร Digital Marketing Online สำหรับพัฒนาทักษะด้านการตลาดออนไลน์ในยุค 5G เรื่อง การสร้างกล่องข้อความโต้ตอบกับลูกค้าและการกำหนดค่าต่าง ๆ

## 🔀 การปรับแต่งกล่องข้อความสำหรับโต้ตอบในเพจ

้เมื่อเราจะปรับแต่งข้อความที่ใช้สำหรับโต้ตอบเพจเราสามารถกำหนดค่าต่าง ๆ ได้ดังนี้

- 1. เมื่อกลิกเพจของเรา ให้กลิกที่กำสั่ง **การตั้งก่า**
- 2. คลิกที่เมนูคำสั่ง การรับส่งข้อความ

| f   | Bangkok Baby                                                                         | Shop         |               | Q                                                                                                    | L .                                                                                                    | 🛞 Nusara               | หน้าหลัก ส                 | เร้าง 🕹 🥵         |            | <b>?</b> •  |
|-----|--------------------------------------------------------------------------------------|--------------|---------------|----------------------------------------------------------------------------------------------------|----------------------------------------------------------------------------------------------------|------------------------|----------------------------|-------------------|------------|-------------|
| เพจ | กล่องข้อความ                                                                         | การแจ้งเตือน | ข้อมูลเชิงลึก | เครื่อง                                                                                                    | เพิ่มเดิม •                                                                                                    | แก่                    | ไขข้อมูลเพจ <mark>3</mark> | การตั้งค่า        | ความข      | ช่วยเหลือ • |
|     | 🌣 ทั่วไป                                                                             |              |               | **                                                                                                    |                                                                                                    |                        |                            |                   |            |             |
|     | <ul> <li>ข้อมูลเพจ 3</li> <li>ติ การรับส่งข้อความ</li> <li>เทมเพลดและแท็บ</li> </ul> |              |               |                                                                                                    | งคาการสงขอ                                                                                                    | อความ                  |                            |                   |            |             |
|     |                                                                                      |              |               |                                                                                                    | ตั้งค่าคุณสมบัติและแก้ไขการกำหนดลักษณะเพื่อ<br>จัดการข้อความบน Messenger และ Instagram<br>คุณสามารถจัดการการตั้งค่าการแจ้งเดือนได้ใน<br>แท็บ "การแจ้งเดือน" |                        |                            |                   |            |             |
|     |                                                                                      |              |               |                                                                                                    |                                                                                                    |                        |                            |                   |            |             |
|     | 🕑 การแจ้งเตีย                                                                        | อน           |               |                                                                                                    |                                                                                                    |                        |                            |                   |            |             |
|     | 💿 การส่งข้อต                                                                         | จวามขั้นสูง  |               | ส่วน                                                                                                    |                                                                                                    |                        |                            |                   |            |             |
|     | 上 บทบาทใน                                                                            | เพจ          |               | การตั้งค่                                                                                                    | าทั่วไป                                                                                                    |                        |                            | ไป <i>ท</i> ์     | 1ี่ส่วนนี้ |             |
|     | <u>r</u> ผู้คนและเท                                                                  | งฉอื่นๆ      |               | เมื่อเริ่มก                                                                                                    | การสนทนาใน Mes                                                                                                    | ssenger                |                            | ไปที่             | ี่ส่วนนี้  |             |
|     | <ul><li>_ กลุ่มเป้าหมายเพจที่ต้องการ</li><li>ุ การอนุญาด</li></ul>                   |              |               | ระหว่างค                                                                                                    | าารสนทนาใน Mes                                                                                                    | ssenger                |                            | ไปที              | 1ี่ส่วนนี้ |             |
|     |                                                                                      |              |               |                                                                                                    |                                                                                                    |                        |                            |                   |            |             |
|     | 🍲 เนื้อหาที่มีแบรนด์                                                                 |              | Ð             | การตั้ง                                                                                                    | เค่าทั่วไป                                                                                                    |                        |                            |                   |            |             |
|     | Instagram                                                                            | ı            |               | ใจไป F                                                                                                    | =nter เพื่อส่งข้อ                                                                                                    | ดวาม                   |                            | el                |            |             |
|     | 🔉 WhatsAp                                                                            | р            |               | กดปุ่ม "R                                                                                                    | teturn/Enter" บนค                                                                                                    | อมพิวเตอร์เพื่อส่งข้อ  | งความ Messenger            | เปด               |            |             |
|     | ★ แนะนำ                                                                              |              |               | และ Insta                                                                                                    | agram หากปิดฟีเจะ                                                                                                    | อร์นีอยู่ ไห้คลิก "Sei | nd"                        |                   |            |             |
|     | ∎< การแชร์ข้า                                                                        | ามโพสต์      |               | ย้ายการตั้                                                                                                    | ้ำค่าค่าอาหรือาหย่                                                                                                    | วยไปยังแห้น "ต้วดว     | ามความถวันวัคโมม้          | (ຄື" ໃນຄວ່ວງຫ້ວວງ | 294        |             |
|     | <ul> <li>กล่องข้อความการสนับสนุนเพจ</li> <li>การข่าระเงิน</li> </ul>                 |              |               | ย้ายการดังค่าคำถามที่ถามบ่อยไปยังแท็บ "ข้อความตอบกลับอัตโนมัติ" ในกล่องข้อความ<br>แล้ว<br>ไปที่ข้อความตอบกลับอัตโนมัติ<br> |                                                                                                    |                        |                            |                   | 1.84       |             |
|     |                                                                                      |              |               |                                                                                                    |                                                                                                    |                        |                            |                   |            |             |
|     | 🚋 ประวัติการ                                                                         | จัดการเพจ    |               | เมื่อเริ่ม                                                                                                    | งการสนทนาใเ                                                                                                    | น Messenger            |                            |                   |            |             |
|     | ่ ⊞ บันทึกกิจก                                                                       | รรม          | Ð             | แสดงค่                                                                                                    | ำทักทาย                                                                                                    |                        |                            | ពៀត               |            |             |

- ทำการปรับตั้งค่าสำหรับการส่งข้อความ ซึ่งสามารถปรับได้ 3 ส่วน ดังนี้
  - การตั้งค่าทั่วไป
  - เมื่อเริ่มการสนทนาใน Messenger
  - ระหว่างการสนทนาใน Messenger

ซึ่งเราสามารถตั้งค่าตามที่เราต้องการ โต้ตอบกับลูกค้าหรือคนที่เข้ามาดูสินค้าในเพจของเราได้ตามต้องการ

| ั้งค่าคุณสมบัติและแก้ไขการกำหนดลักษณะเพื่อ<br>เดการข้อความบน Messenger และ Instagram<br>ดูณสามารถจัดการการตั้งค่าการแจ้งเดือนได้ใน<br>เท็บ "การแจ้งเตือน" |                              |
|----------------------------------------------------------------------------------------------------|------------------------------|
|                                                                                                    |                              |
| ส่วน                                                                                                    |                              |
| ส่วน<br>การตั้งค่าทั่วไป                                                                                                    | ไปที่ส่วนนี้                 |
| ส่วน<br>การตั้งคำทั่วไป<br>เมื่อเริ่มการสนทนาใน Messenger                                                                                                 | ไปที่ส่วนนี้<br>ไปที่ส่วนนี้ |

เมื่อคลิกเข้าสู่การปรับตั้งค่าทั่วไปให้คลิกข้อความอัตโนมัติเพื่อใส่ข้อความที่ต้องการสนทนากับผู้ เข้าชมเพจโดยคลิกที่ ข้อความตอบกลับอัตโนมัติ

| f Bangkok Baby Shop                                                                                                    | Q                                                                                                    | 🏶 Nusara หน้าหลัก สร้า                                                                    | •   2: 0 4   0               | •         |     |
|----------------------------------------------------------------------------------------------------|----------------------------------------------------------------------------------------------------|-------------------------------------------------------------------------------------------|------------------------------|-----------|-----|
| ได้<br>เพจ กล่องข้อความ การแจ้ง                                                                                        | ั้งเดือน ข้อมูลเชิงลึก เครือง เพิ่มเติม •                                                               | แก้ไขข้อมูลเพจ 💈                                                                          | <b>การดังค่า</b> ความช่วยเห  | ลือ *     |     |
| <ul> <li>หัวไป</li> <li>ช้อมูลเทล ∑</li> <li>สารรับส่งข้อความ</li> <li>เทมเพลดและแท็บ</li> <li>การแร่งเลือน</li> </ul> | การตั้งคำการส่ง<br>ตั้งค่าจุณสมบัติและแ<br>จัดการบ่อความบน M<br>คุณสามารถจัดการกา<br>แทบ "การแจ้งเดือน" | าขัอความ<br>เว็ขการกำหนดลักษณะเพื่อ<br>ธรรดรูดr และ Instagram<br>หั้งค่าการแจ้งเดือนได้ใน |                              |           |     |
| <ul> <li>การส่งบ้อความขั้นสูง</li> <li>มหมาทในเพจ</li> <li>มู่คนและเพรล์บา</li> </ul>                                  | งง การตั้งคำทั่วไป<br>เมื่อเริ่มการสนทนาใน I                                                            | Messenger                                                                                 | ไปที่ส่วนนี้<br>ไปที่ส่วนนี้ |           |     |
| กลุ่มเป้าหมายเพจที่เ<br>๑. การอนณาด                                                                                    | ต้องการ ระหว่างการสนหนาใน                                                                               | Messenger                                                                                 | ไปที่ส่วนนี้                 |           |     |
| 😪 เนื้อหาที่มีแบรนด์                                                                                                   | 🕀 การตั้งค่าทั่วไป                                                                                      |                                                                                           |                              |           |     |
| instagram                                                                                                    | ใช้ปุ่ม Enter เพื่อส่ง<br>กตปุ่ม "Return/Enter" บ<br>และ Instauram หากปิศ                               | <b>ข้อความ</b><br>เนคอมพิวเตอร์เพื่อส่งข้อความ Messenger<br>สีเจอร์นี้อยู่ ให้คลิก "Send" | យីគ                          |           |     |
| ★ แนะป่า<br>■< การแชร์ป่ามโพสต์                                                                                        | สานกรณ์เกิดการสำน                                                                                       | มน่วยไปนับเห็น "ข้าดวามดามก <i>ลัก-สัตวิ</i>                                              | ในกล่องหัวความ               |           |     |
| กล่องข้อความการสนั<br>ร. การชำระเงิน                                                                                   | ยายการดงจากาสามทลา<br>แล้ว<br>ไปที่ข้อความตอบกลับอัง                                                    | เป็นมัติ<br>มายอาการของเทร                                                                | CHINESTERS IN                |           |     |
| <ul> <li>- ประวัติการจัดการเพ</li> </ul>                                                                               | <sup>เจ</sup><br>เมื่อเริ่มการสนทน                                                                      | าใน Messenger                                                                             |                              |           |     |
| ≡ บันทึกกิจกรรม                                                                                                    |                                                                                                    |                                                                                           | เปิด                         | แข่ท (67) | 医脊索 |

จากนั้นให้เปิดหัวข้อการตอบกลับ และใส่ข้อกวามที่ต้องการลงไปโดยกลิกที่ปุ่ม แก้ไข โดย ด้านขวาของหน้าจอจะมีข้อกวามตัวอย่างที่เราปรับแต่งและจะให้แสดงในกล่องข้อกวามขึ้น โดยเราสามารถ ใส่ข้อกวามที่จะโด้ตอบกับผู้เข้ามาในเพจ หรือผู้ที่ส่งข้อกวามมาหาเพจของเราได้ตามต้องการ

|                       | เพจ กล่องว                   | <b>้อดวา</b> ม การแจ่ | มเดือน ข้อมูลเชิงลึก เครื่อง เพิ่มเดิม • แก้ไขข้อมูลเพจ 🛛 การดังค่า 🖸 ค                                                                 | วามช่วยเหลือ *                                                                                                    |  |  |
|-----------------------|------------------------------|-----------------------|----------------------------------------------------------------------------------------------------|----------------------------------------------------------------------------------------------------|--|--|
| 🗟 ข้อความ             | การตอบกลับอัดโนมัติ          |                       |                                                                                                    |                                                                                                    |  |  |
| 🗣 ข้อความทั้งหมด      | หักหายลูกด้า                 | -                     |                                                                                                    |                                                                                                    |  |  |
| Messenger             | ข้อความระบุว่าใม่อยู่ 🍃      | ปีด                   | ข้อความระบว่าไม่อย่                                                                                                    | the set of the set of the se |  |  |
|                       | ข้อความอัดโนมัติ             |                       | • ปิด                                                                                                    | ขอบคุณที่สนใจเพจของเราคะ                                                                                                    |  |  |
| 💭 ความคิดเห็นและอื่นๆ | แชร์ข้อมูลเกี่ยวกับเพจของคุณ | -                     | สงใน Messenger เทานน<br>เมื่อเปิดใช้ช่อความระบว่าไม่อย่ Banokok Baby Shop จะมี                                                          | (19) เราจะติดต่อกลับนะคะ                                                                                                    |  |  |
| Facebook              | ศำถามที่พบบ่อย               |                       | สถานเป็นขึ้น ให้เอยู่ และสะสังษ์ต่องามระบุว่าไม่สุดอ่าไป คุณ<br>สามารถตั้งสถานะของ Bangkok Baby Shop เป็น "เมื่อยู่" ได้                |                                                                                                    |  |  |
| Instagram             | ตอบกลับความเห็น              | -                     | ตวยหนอง เนกลอขอสรวมหรอกาหนดเวลาดงสถานระบน เมอยู่<br>ในแต่ละสัปดาหใต้                                                                    |                                                                                                    |  |  |
| 🚫 การตอบกลับอัตโนมัติ | แนะนำเพจแล้ว                 |                       | ดุณสามารถบรบแดงขอดวามของคุณเพอแขงไหดูคนทราบวาคุณ<br>จะไม่อยู่นานเพียงไดและดุณจะตอบกลับเมื่อไหร่                                         |                                                                                                    |  |  |
|                       | ไม่แนะนำเพจแล้ว              |                       | กำหนดเวลา                                                                                                    |                                                                                                    |  |  |
|                       | สื่อสารเรื่องงาน             | -                     | คุณสามารถตั้งสถานะของเพจเป็น "ไม่อยู่" ได้ด้วยตนเอง<br>ในกล่องข้อความ หรือกำหนดหวลาไห้เพจของคุณมีสถานะ<br>เป็น เป็นจะมี "ในแต่จะตั้งไม่ |                                                                                                    |  |  |
|                       | ได้รับใบสมัครแล้ว            |                       |                                                                                                    |                                                                                                    |  |  |
|                       | สื่อสารเกี่ยวกับการนัดหมาย   | -                     | 🖋 unis                                                                                                    | 😉 🖸 🖬 🖉 🗛 🙄 📩                                                                                                    |  |  |
|                       | การเดือนความจำ               |                       |                                                                                                    |                                                                                                    |  |  |
|                       | ข้อความติดตามผล              |                       |                                                                                                    |                                                                                                    |  |  |

## หลักสูตร Digital Marketing Online สำหรับพัฒนาทักษะด้านการตลาดออนไลน์ในยุค 5G เรื่อง การสร้างปุ่มให้ลูกค้า INBOX ง่ายขึ้น

การสร้างปุ่ม Inbox Facebook ปุ่มหน้าเพจ เพื่อส่ง Message ส่งข้อกวามในแฟนเพจเพื่อให้ลูกก้า สามารถติดต่อเราได้ง่ายขึ้น มีขั้นตอนดังนี้

### 1. คลิก '+ เพิ่มปุ่ม'

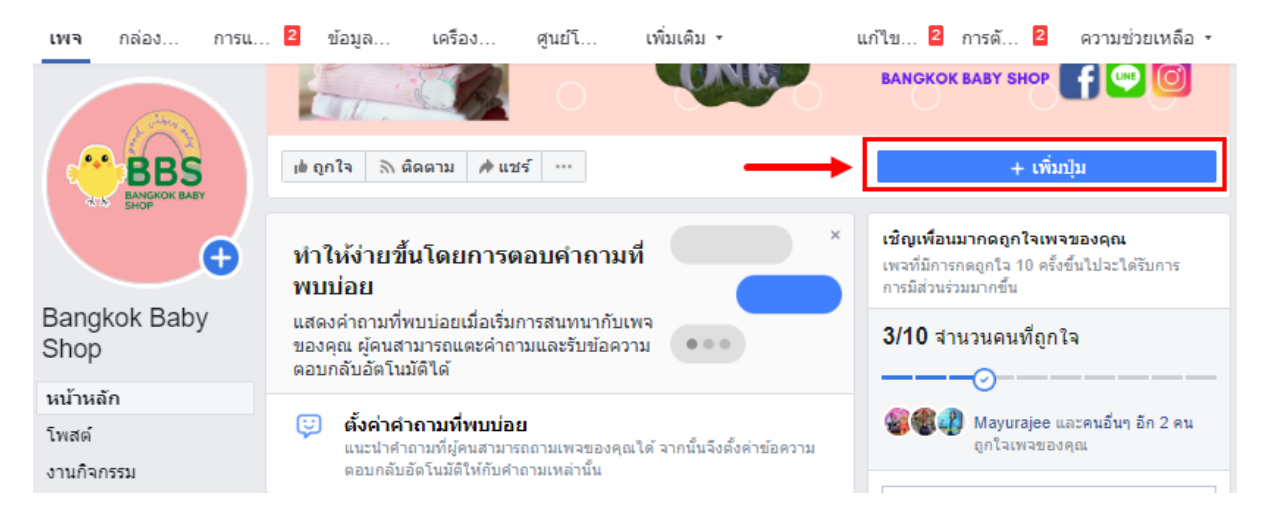

2. ปุ่มใดที่เจ้าของร้านต้องการให้ผู้คนเห็น คลิกเปิด "ติดต่อคุณ" และเลือก "ส่งข้อความ" จากนั้น กดถัดไป

| เพิ่ม | ปุ่มไปยังเพจของคุณ                                                                                                    |                                                                           |                              | × |
|-------|----------------------------------------------------------------------------------------------------|---------------------------------------------------------------------------|------------------------------|---|
| (     | ตัวอย่าง                                                                                                    | ONE                                                                       | BANGKOK BABY SHOP            |   |
|       | 🖆 ถูกใจ 🔊 ติดตาม 🏕 แชร์                                                                                                    |                                                                           | ส่งข้อความ                   |   |
|       | <b>ข์นตอนที่ 1:</b> ปุ่มใดที <mark>่คุณต้องกา</mark><br>ปุ่มที่ด้านบนของเพจจะช่วยให้ผู้คนด่<br>ของคุณปรากฏ คุณสามารถแก้ไขปุ่ม | รให้ผู้คนเห็น<br>ำเนินการ ผู้คนจะเห็นปุ่มนี้บนเพจของคุณ<br>นี้ได้ทุกเมื่อ | และในผลลัพธ์การค้นหาเมื่อเพจ |   |
|       | 🖮 ทำการจองกับคุณ                                                                                                    |                                                                           | ~                            |   |
|       | 🗸 ติดต่อคุณ                                                                                                    |                                                                           | ^                            |   |
|       | 🔿 ติดต่อเรา                                                                                                    | 🔿 ลงทะเบียน                                                               |                              |   |
| U     | <ul> <li>ส่งข้อความ</li> <li>โทรเลย</li> </ul>                                                                                | 🦳 ส่งอีเมล                                                                |                              |   |
| (     | 🚯 เรียนรู้เพิ่มเติมเกี่ยวกับธุรกิจขอ                                                                                          | งคุณ                                                                      | ~                            |   |
|       | 🗎 ซื้อสินคำกับคุณ                                                                                                    |                                                                           | ~                            |   |
|       | 🕑 ดาวน์โหลดแอพหรือเล่นเกมขอ                                                                                                   | องคุณ                                                                     | ~                            |   |
| ขั้นต | อนที่ 1 จาก 2                                                                                                    |                                                                           | ยกเล็ก ถัดไป                 |   |

3. คลิก "Messenger" และคลิก "เสร็จสิ้น"

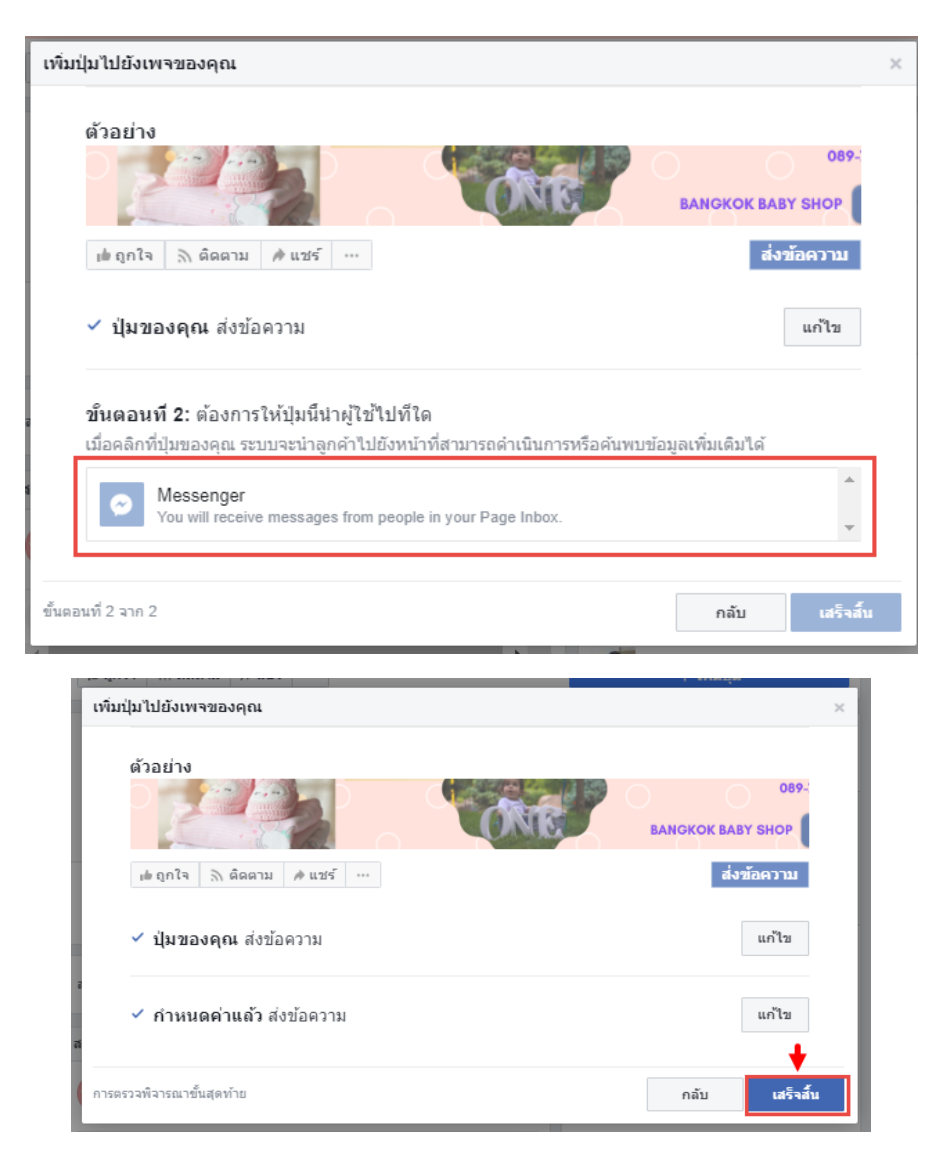

วิธีเท่านี้เจ้าของร้านก็จะได้ปุ่มส่งข้อความ Send Message (ปุ่มสีฟ้า) เพื่อให้ลูกค้าทักแชท Inbox หา เราได้อย่างรวดเร็วและสะควกขั้น

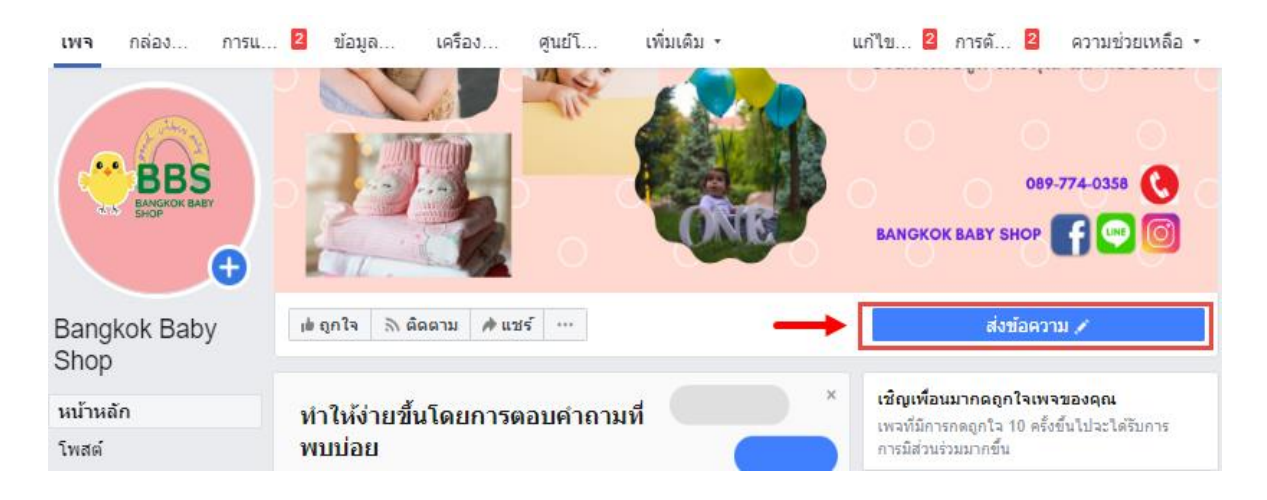

# หลักสูตร Digital Marketing Online สำหรับพัฒนาทักษะด้านการตลาดออนไลน์ในยุค 5G เรื่อง การเพิ่มประสิทธิภาพร้านค้าออนไลน์ด้วยวิธีโปรโมทเพจในเฟสบุ๊ค

การโฆษณาจากเพจ Facebook จะช่วยให้คุณเข้าถึงผู้คนที่มีความสนใจเกี่ยวกับธุรกิจ สินค้า หรือบริการของคุณ คุณสามารถโปรโมทโพสต์ งานกิจกรรม รวบรวมข้อมูลลูกค้า หรือแม้กระทั่ง กระตุ้นให้ผู้คนเลือกซื้อสินค้าบนเว็บไซต์ของคุณได้ โฆษณานั้นมีหลายประเภท และขั้นตอนแรก คือการเลือกประเภทโฆษณาที่ส่งเสริมเป้าหมายทางธุรกิจของคุณ

ใช้ตารางต่อไปนี้เพื่อดูว่าโฆษณาประเภทใดที่เหมาะสมกับเป้าหมายทางธุรกิจของคุณมากที่สุด

| ประเภทโฆษณา                          | เป้าหมายทางธุรกิจของคุณคือ                                                                                                    |
|--------------------------------------|----------------------------------------------------------------------------------------------------|
| <u>โปรโมทเพจของคุณ</u>               | เพิ่มการรับรู้ของผู้คนเกี่ยวกับธุรกิจหรือบริการ และ<br>เพิ่มจำนวนการกดถูกใจเพจ                                                                                                    |
| โปรโมทธุรกิจของคุณในพื้นที่ใกล้เคียง | เข้าถึงผู้คนที่อยู่ใกล้กับธุรกิจของคุณ หรือผู้คนใน<br>เมืองที่กำหนด                                                                                                    |
| <u>โปรโมทโพสต์</u>                   | เข้าถึงผู้คนที่มีแนวโน้มว่าจะมีส่วนร่วมกับโพสต์ของ<br>คุณมากกว่า การมีส่วนร่วม คือการดำเนินการต่าง ๆ<br>เช่น การแสดงความรู้สึกต่อโฆษณา การแสดงความ<br>คิดเห็นต่อโฆษณา หรือการแชร์โฆษณา |
| <u>โปรโมทโพสต์แบบวิดีโอ</u>          | แชร์วิดีโอของธุรกิจของคุณกับผู้คนบน Facebook ที่<br>มีแนวโน้มว่าจะรับชมมากที่สุด                                                                                                    |
| <u>โปรโมทงานกิจกรรม</u>              | สร้างความสนใจในงานกิจกรรมที่กำลังจะจัดขึ้นและ<br>กระตุ้นให้ผู้คนเข้าร่วม                                                                                                    |

**หมายเหตุ**: คุณอาจใช้โฆษณาบางประเภทไม่ได้ โดยขึ้นอยู่กับเพจของคุณ เช่น หากคุณไม่มีงาน กิจกรรมบนเพจ คุณจะไม่สามารถใช้โฆษณาประเภทโปรโมทงานกิจกรรมได้

| <u>โปรโมทปุ่ม [กระตุ้นให้ดำเนินการ]</u> | กระตุ้นให้ผู้คนดำเนินการบางอย่างด้วยปุ่มกระตุ้นให้<br>ดำเนินการของเพจ เช่น "ซื้อเลย" "ส่งข้อความ" หรือ<br>"สมัครใช้งาน" |
|-----------------------------------------|----------------------------------------------------------------------------------------------------|
| <u>เพิ่มจำนวนผู้เข้าชมเว็บไซต์</u>      | นำทางผู้คนไปยัง URL ที่ระบุไว้ เช่น หน้าหลักของ<br>เว็บไซต์หรือบล็อกของคุณ                                              |
| โปรโมทแอพ                               | กระตุ้นให้ผู้คนดาวน์โหลดแอพของธุรกิจ                                                                                    |
| <u>ได้รับข้อมูลลูกค้าเพิ่มขึ้น</u>      | ค้นหาผู้คนที่สนใจธุรกิจหรือสินค้าของคุณ และขอ<br>ข้อมูลการติดต่อของพวกเขา                                               |
| <u>เพิ่มการซื้อบนเว็บไซต์</u>           | กระตุ้นให้ผู้คนซื้อสินค้าหรือบริการของคุณทาง<br>ออนไลน์                                                                 |

โฆษณาการกดถูกใจเพจช่วยให้คุณเข้าถึงผู้คนที่อาจถูกใจเพจของคุณหากคุณมีเป้าหมายใน การเพิ่มการรับรู้ธุรกิจของคุณ โฆษณาเหล่านี้จะช่วยโปรโมทเพจของคุณไปยังผู้คนที่สนใจเนื้อหา หรือธุรกิจที่คล้ายกับของคุณ

**ตัวอย่างเช่น** Jasper's Market เพิ่งสร้างเพจธุรกิจและต้องการเข้าถึงผู้คนที่อาจยังไม่ทราบเรื่องนี้ โฆษณาการกดถูกใจเพจสามารถช่วยให้พวกเขาเข้าถึงผู้ติดตามใหม่ๆ ที่ต้องการติดตามโพสต์ของ พวกเขา

## สร้างโฆษณาการกดถูกใจเพจ

วิธีสร้างโฆษณาการกดถูกใจเพจ:

1. ไปที่เพจบน Facebook ของคุณ

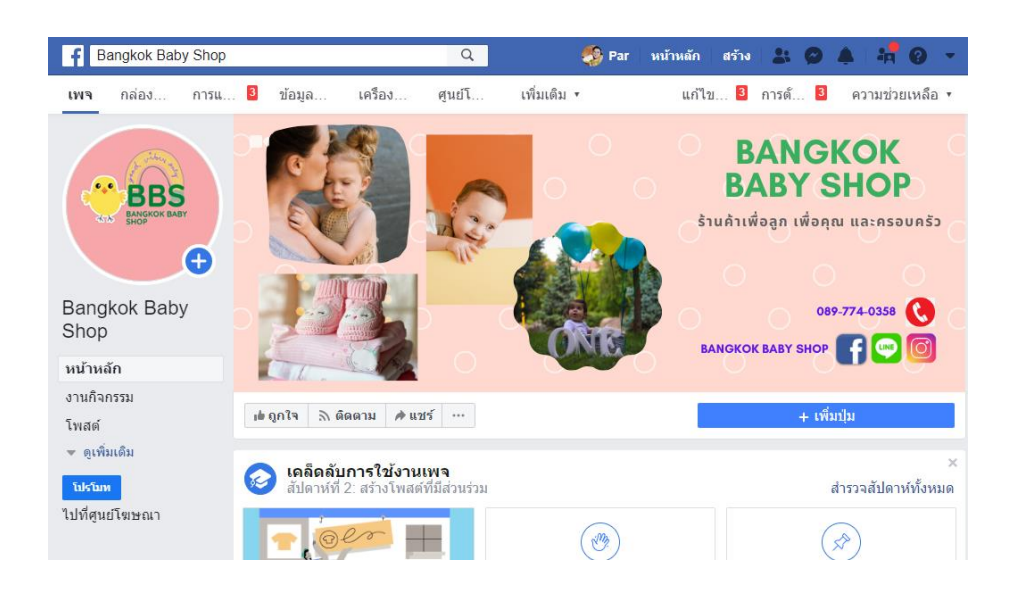

เลือก "โปรโมท"คุณสามารถพบปุ่มนี้ได้ที่ด้านล่างซ้ายของเพจ

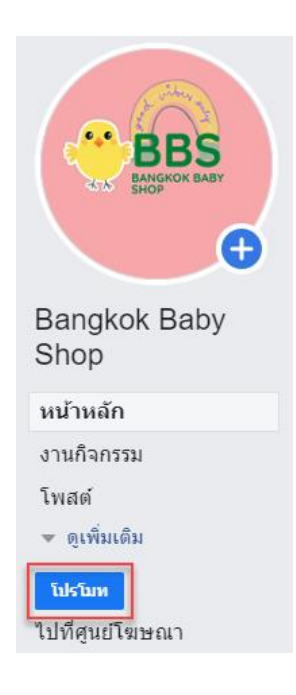

## เลือก "โปรโมทเพจของคุณ"

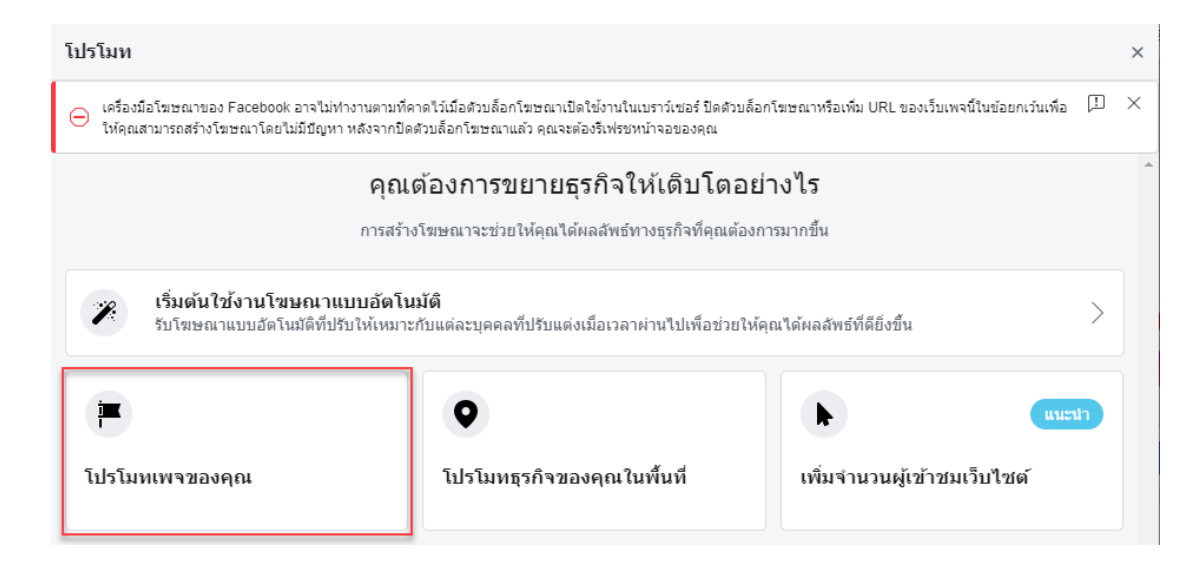

 กรอกรายละเอียดสำหรับโฆษณาเราจะแนะนำข้อความ รูปภาพ และรายละเอียดอื่นๆ โดยอิงจากเพจของคุณโดยอัตโนมัติ แต่คุณสามารถเปลี่ยนแปลงรายละเอียดเหล่านี้ได้ดูส่วน ต่อไปนี้เพื่อสร้างโฆษณาของคุณ:

| โปรโมทเพจของคุณ ×                                                                                                    |               |                     |                        |       |            |
|----------------------------------------------------------------------------------------------------|---------------|---------------------|------------------------|-------|------------|
| 😑 เครื่องมือโฆษณาของ Facebook อาจไม่ฟางานตามที่คาดไว่เมื่อดัวบล็อกโฆษณาเปิดใช้ง่านในเบราว์เซอร์ ปิดดัวบล็อกโฆษณาหรือเพิ่ม URL ของเว็บเพจนี้ในข้อยกเว้นเพื่อ 🕮 🗡<br>ให้คุณสามารถสร้างโฆษณาโดยไม่มีปัญหา หลังจากปิดดัวบล็อกโฆษณาแล้ว คุณจะต้องริเฟรชหน้าจอของคุณ |               |                     |                        |       |            |
| โฆษณานี้อาจไม่แสดง<br>▲ ดูเหมือนว่าคุณยังไม่ได้รับรองว่าคุณจะปฏิบัติตามนโยบายการไม่เลือกปฏิบัติของเรา หากต้องการโฆษณาต่อ คลิกที่นี่เพื่อรับรองการปฏิบัติตามนโยบายการ<br>ให้เลือกปฏิบัติของเรา                                                                  |               |                     |                        |       |            |
| ชิ้นงานโฆษณา บ้                                                                                                    | <b>มันทึก</b> | แสดงตัวอย่าง:       | ฟิดข่าวบนเดสก์ท็อป 🔻   |       |            |
| รูปแบบ<br>เลือกประเภทของรูปแบบภาพหรือวิดีโอที่ต่องการใช่ในโฆษณานี้<br>ภาพเดียว ♥<br>อัทโหลดภาพหรือเลือกภาพจากเพจของคุณ<br>เรียกดูคลัง รูปภาพฟรีจากสติอก<br>ข้อความ ๋ 3<br>ร้านค้าออนใลน์ ส่ำหรับคุณแม่และคุณลูก                                                | 87 / 90       |                     | [                      |       |            |
| กลุ่มเป้าหมาย                                                                                                    |               |                     |                        |       |            |
| คนที่คุณเลือกผ่านการกำหนดเป้าหมาย                                                                                                    | แก้ไข         |                     |                        |       |            |
| ทำเลท์ตั้ง - กำลังอยู่อาศัยใน ไทย: กรุงเทพมหานคร Bangkok                                                                                                    |               |                     |                        |       |            |
| ย้อนกลับ 🔅 เมื่อคลิก "โปรโมท" แสดงว่าคุณยินยอมตาม                                                                                                    | มข้อกำหนะ     | ดและเงื่อนไขของ Fac | ebook   ศูนย์ช่วยเหลือ | ยกเลื | ້າກ ໂປຣໂມທ |

ชิ้นงานโฆษณา: ระบุข้อความและเลือกรูปภาพหรือวิดีโอสำหรับโฆษณาของคุณ

| ชิ้นงานโฆษณา                               |                                        | บันทึก |
|--------------------------------------------|----------------------------------------|--------|
| รูปแบบ<br>เลือกประเภทของรูปแ<br>ภาพเดียว 💌 | บบภาพหรือวิดีโอที่ต้องการใช้ในโฆษณานั้ |        |
| ภาพเดียว<br>อัพโหลดภาพหรือเลือ             | กภาพจากเพจของคุณ                       |        |
| เรยาพุคลง                                  | ริกา เพพริง เมชุดจุก                   | 27/00  |
| ชอตราม<br>ร้านค้าออนไลน์                   | สำหรับคุณแม่และคุณลูก                  | 31190  |

 กลุ่มเป้าหมาย: เลือกกลุ่มเป้าหมายที่แนะนำหรือสร้างกลุ่มเป้าหมายใหม่โดยอิงจาก คุณลักษณะเฉพาะ

| กลุ่มเป้าหมาย                                                          |                  |
|------------------------------------------------------------------------|------------------|
| <ul> <li>คนที่คุณเลือกผ่านการกำหนดเป้าหมาย</li> </ul>                  | แก้ไข            |
| ทำเลที่ตั้ง - กำลังอยู่อาศัยใน ไทย: กรุงเทพมหานคร Ban<br>อายุ 18 - 65+ | ngkok            |
| 🔵 ผู้คนในพื้นที่ของคุณ                                                 |                  |
| สร้างกล                                                                | ลุ่มเป้าหมายใหม่ |

- **งบประมาณต่อวัน**: เลือกงบประมาณที่แนะนำหรือระบุงบประมาณที่กำหนดเอง

- ระยะเวลา: เลือกหนึ่งในกรอบเวลาที่แนะนำหรือระบุวันสิ้นสุดโดยเฉพาะเจาะจง

| ระยะเวลาและงบประมาณ                                                                                                    |                                                  |  |  |  |
|----------------------------------------------------------------------------------------------------|--------------------------------------------------|--|--|--|
| <ul> <li>แสดงโฆษณานี้อย่างต่อเนื่อง</li> <li>โฆษณาของคุณจะแสดงอย่างต่อเนื่องตามงบประมาณต่อวัน ขอแนะนำให้</li> <li>ใช้ตัวเลือกนี้ เรียนรู้เพิ่มเติม</li> </ul> |                                                  |  |  |  |
| <ul> <li>เลือกว่าจะให้โฆษณานี้สิ้นสุดเมื่อ</li> </ul>                                                                                                    | อใด                                              |  |  |  |
| ระยะเวลา 0                                                                                                    |                                                  |  |  |  |
| วัน 5                                                                                                    | ันสุด 🛱 28/3/2020                                |  |  |  |
| งบประมาณต่อวัน ᠪ                                                                                                    |                                                  |  |  |  |
| ₿155.00 ∅                                                                                                    |                                                  |  |  |  |
|                                                                                                    |                                                  |  |  |  |
| ี่จำนวนเงินที่ใช้จ่ายจริงต่อวันอาจจะแตกต่างออกไป 💿<br>การกดถูกใจโดยประมาณ 23 - 66 คนต่อวัน ปิ                                                                 |                                                  |  |  |  |
| คุณจะมีค่าใช้จ่ายทั้งหมด <b>B77</b><br>แสดงเป็นเวลา <b>5</b> วันโดยจะสิ้น<br>2020                                                                             | <b>5.00</b> โฆษณานี้จะ<br>สุดลงในวันที่ 28 มี.ค. |  |  |  |

- วิธีการขำระเงิน: ตรวจสอบวิธีการขำระเงินของคุณหากคุณต้องการ คุณสามารถ
 <u>เปลี่ยนแปลงหรืออัพเดตวิธีการชำระเงิน</u>ของคุณได้

5. เมื่อเสร็จสิ้นแล้ว เลือก "**โปรโมท**"

หลังจากสร้างโฆษณาเพื่อการกดถูกใจเพจ คุณอาจต้องการเปลี่ยนแปลงรายละเอียด บางอย่าง เช่น รูปภาพหรืองบประมาณของโฆษณา

## วิธีแก้ไขโฆษณาเพื่อการกดถูกใจเพจ:

## 1. ไปที่เพจ Facebook ของคุณ

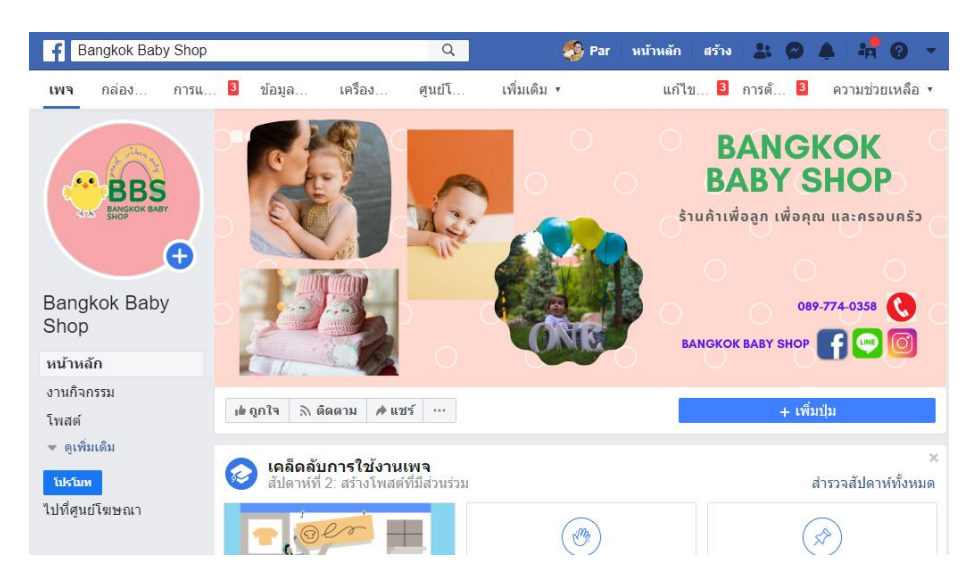

เลือกแท็บ "ศูนย์โฆษณา" จากนั้นเลือก "โฆษณาทั้งหมด"

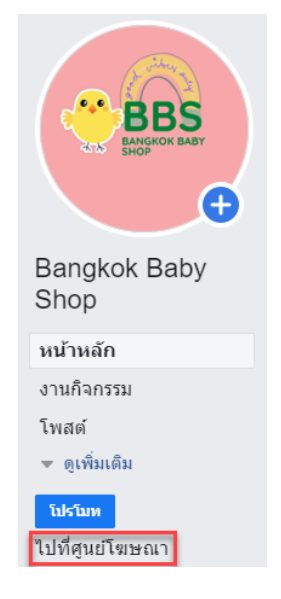

- ค้นหาโฆษณาที่คุณต้องการแก้ไขแล้วเลือก "ดูผลลัพธ์"
- 4. เลือก "**แก้ไข**" และทำการแก้ไขตามที่ต้องการคุณสามารถเปลี่ยนแปลงสิ่งต่าง ๆ ดังนี้:
  - ชิ้นงานโฆษณา: ระบุข้อความและเลือกรูปภาพหรือวิดีโอสำหรับโฆษณาของคุณ
- กลุ่มเป้าหมาย: เลือกกลุ่มเป้าหมายที่แนะนำหรือสร้างกลุ่มเป้าหมายใหม่โดยอิงจากคุณ ลักษณะเฉพาะ
  - งบประมาณต่อวัน: เลือกงบประมาณที่แนะนำหรือระบุงบประมาณที่กำหนดเอง
  - ระยะเวลา: เลือกกรอบเวลาที่แนะนำหรือระบุวันสิ้นสุดที่แน่นอน
  - วิธีการชำระเงิน: ตรวจสอบและ<u>แก้ไขวิธีการชำระเงินของคุณ</u>
- 5. เมื่อเสร็จสิ้นแล้ว ให้คลิก "**บันทึกการเปลี่ยนแปลง**"

# วิธีดูผลลัพธ์ของโฆษณาการกดถูกใจเพจ:

- 1. ไปที่เพจบน Facebook ของคุณ
- เลือกแท็บ "ศูนย์โฆษณา" จากนั้นเลือก "โฆษณาทั้งหมด"
- ค้นหาโฆษณาของคุณ แล้วเลือก "ดูผลลัพธ์"